# HeeToo®

# 网络摄像机操作手册

HT400/ HT400W

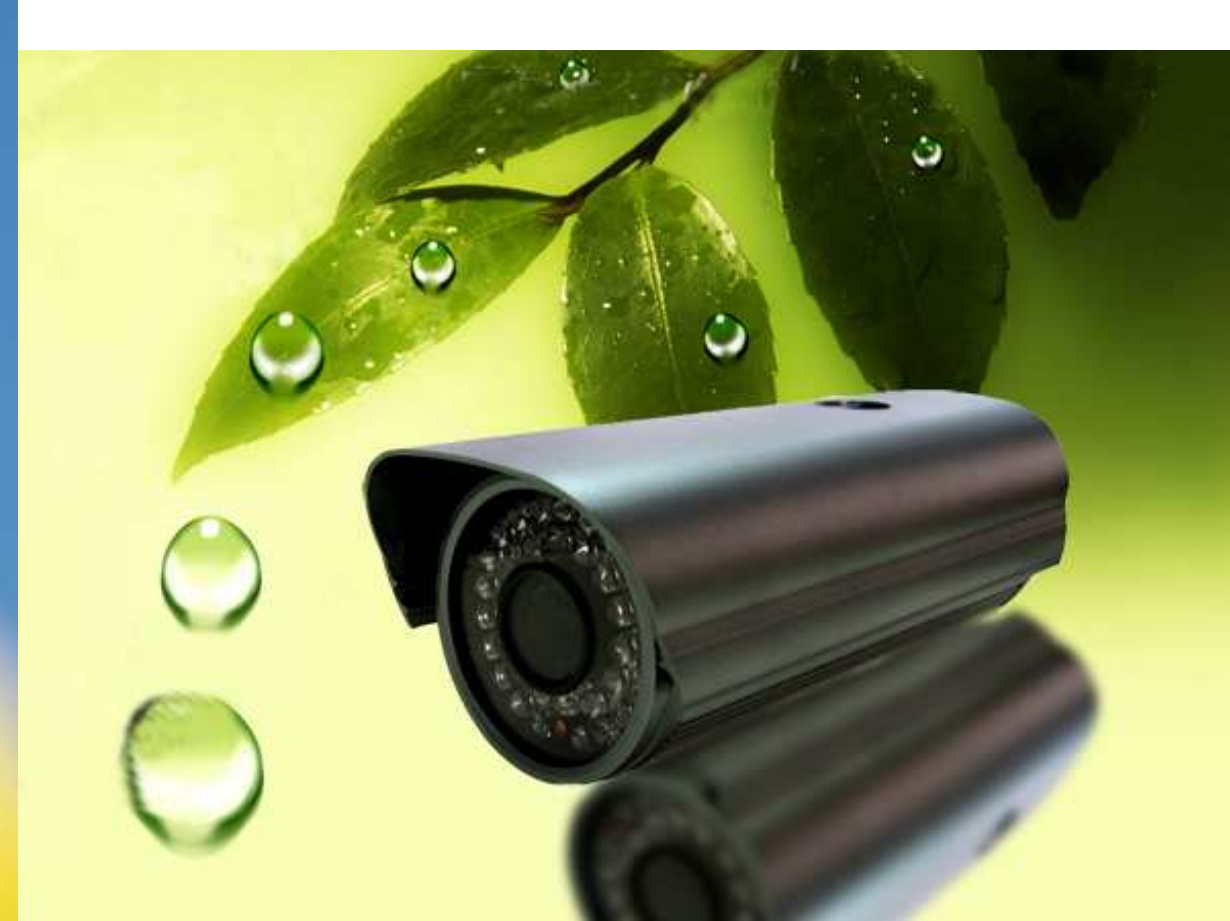

# 声 明

#### Copyright © 2009 广州瀚唐电子科技有限公司

#### 版权所有,保留所有权利

未经广州瀚唐电子科技有限公司明确的书面许可,任何单位或个人不得擅自仿制、复制、誊抄或转译本书部分或全部内容。不得以任何形式或任何方式(电子、机械、影印、录制或其他可能的方式)进行商品传播或用于任何商业、赢利目的。

HeeToo<sup>®</sup>为广州瀚唐电子科技有限公司注册商标。本文档提及的其他所有商标或注册商标,由各

自的所有人拥有。

本手册所提到的产品规格和资讯仅供参考,如有内容更新,恕不另行通知。除非有特殊约定,本手册 仅作为使用指导,本手册中的所有陈述、信息等均不构成任何形式的担保。

| 第1章 用户手册简介······     | 2  |
|----------------------|----|
| 1.1 约定               | 2  |
| 1.2 使用注意事项           | 2  |
| 1.2.1 安装环境           | 2  |
| 1.2.2 运输与搬运          | 2  |
| 1.2.3 保养及防护          | 3  |
| 1.2.4 包装清单           | 3  |
| 第2章 产品概述             | 4  |
| 2.1 产品简介             | 4  |
| 2.2 特性和规格说明          | 4  |
| 2.2.1 主要特性           | 4  |
| 2.2.2 技术参数           | 5  |
| 2.3 外观与说明            | 6  |
| 2.4 接口说明             | 7  |
| 2.5 指示灯              | 8  |
| 2.6 复位               | 8  |
| 2.7 系统需求             | 8  |
| 2.8 硬件安装步骤           | 8  |
| 2.8.1 注意事项           | 9  |
| 2.9 网络连接             | 9  |
| 第3章快速安装指南            | 11 |
| <b>3.1</b> 建立正确的网络设置 | 11 |

|       | 3.1.1 设置监控计算机的 IP 地址 | 11 |
|-------|----------------------|----|
| 3.2   | IE 浏览器设置及登陆          | 13 |
|       | 3.2.1 安装 OCX         | 13 |
|       | 3.2.2 IE 浏览器登陆       | 16 |
| 第4章 [ | 配置指南                 | 18 |
| 4.1   | 启动和登录                |    |
| 4.2   | 控制面板功能               | 19 |
| 4.3   | 参数设置                 | 22 |
|       | 4.3.1 基本设置           | 22 |
|       | 4.3.2 视频设置           | 22 |
|       | 4.3.3 音频设置           | 27 |
|       | 4.3.4 网络设置           | 29 |
|       | 4.3.5 无线设置           |    |
|       | 4.3.6 用户管理           |    |
|       | 4.3.7 修改密码           | 34 |
| 4.4   | 高级配置                 | 35 |
|       | 4.4.1 动态域名解析 DDNS    | 35 |
|       | 4.4.2 PPPoE 拨号       |    |
|       | 4.4.3 时间设置           |    |
|       | 4.4.4 运行状态           |    |
|       | 4.4.5 系统维护           | 40 |
|       | 4.4.6 FTP 设置         | 41 |
|       | 4.4.7 SMTP 设置        | 42 |

|     | 4.4.8 报警事件 | 43 |
|-----|------------|----|
| 4.5 | 录像回放       | 47 |
| 4.6 | ;格式转换      | 48 |
| 4.7 | ′监控主页      | 49 |
| 附录A | 常见故障及解决方法  | 50 |
| 附录B | 无线配置例程     | 55 |

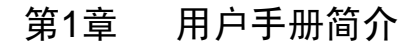

感谢您选购本款网络摄像机,本手册的用途是帮助您熟悉和正确使用 HT400/HT400W 网络摄像机。可能在某些技术细节方面描述不够准确或存在印刷错误,假如您在使用过程中按照本手册无法解决问题时,请致电我公司客服中心或者当地的经销商垂询相关操作方法。本产品的软件、硬件、外观将不端升级和更新,上述事宜的变更,本公司将不再另行通知,请关注我们的网站<u>www.heetoo.com</u>所发布的更新通知。

#### 1.1 约定

请严格遵照本手册的说明使用本产品,本产品的软件、硬件、外观将不端升级和更新,上述事宜 的变更,将不再另行通知。

#### 1.2 使用注意事项

Hee

在您使用我们的产品之前,请仔细阅读下面所有的安全指示后再安装。

#### 1.2.1 安装环境

- > 本产品可以在室内外环境下安装使用,如果在室外使用,请注意加装防雷设备;工作温度限于0℃
   ~50℃之间,湿度限于5%~90%(非冷凝);
- ▶ 禁止在易燃、易爆的环境中安装使用;
- ▶ 避免安装在剧烈震动的场所,勿将其它设备放置于本机上。
- ▶ 避免安装在强烈磁场的电子设备附近,有可能导致本机不能正常使用甚至损坏;
- > 为确保网络摄像机的正常散热,应避开通风不良的场所或者高温环境。
- ▶ 使用具备无线功能的网络摄像机时,应尽量避免或减少传输范围内的障碍物。

#### 1.2.2 运输与搬运

▶ 本机的包装经过抗震设计和实验,确保在运输过程中网络摄像机不会受到意外损坏,在搬运本机

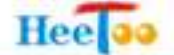

时,最好使用原厂包装。

▶ 避免在过冷、过热的场所间搬动网络摄像机,避免机器内部结露,影响设备的使用寿命。

#### 1.2.3 保养及防护

- ▶ 非专业维修人员,请勿拆本产品,避免损坏和电击;
- ▶ 请使用原厂配置的电源适配器,使用未经核准的电源适配器可能会损坏本产品;
- ▶ 请勿用手触摸网络摄像机的镜头,这样会在上面留下指纹污迹,造成图像模糊;
- > 勿将液体溅落在本机上,以免造成机器内部短路或起火。
- > 网络摄像机软件升级过程中不能断电,否则会损坏网络摄像机;网络摄像机软件在升级前,最好重新启动摄像机,并保障外部无其他用户连接访问;

#### 1.2.4 包装清单

| 名称                      | 数量  |
|-------------------------|-----|
| HT400/HT400W 网络摄像机      | 1 台 |
| 《网络摄像机操作手册》配套光盘         | 1套  |
| I/0 接线端子(绿色)            | 1 个 |
| 保修书合格证                  | 1 张 |
| 天线 (仅限于 HT400W 系列网络摄像机) | 1 个 |
| DC12V 电源适配器             | 1个  |

#### ☞ 注意:

如果以上配件有任何缺失,请与当地经销商联系。

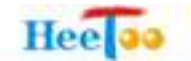

#### 第2章 产品概述

#### 2.1产品简介

本机是一款用于以太网实时传输数字音视频的摄像机,它能通过以太网(局域网/广域网)将实时的图像和声音同时通过网络传输。

本机采用了先进的操作系统和音、视频压缩算法,使得图像传输更加流畅并且图像显示更加清晰 细腻;它内嵌 Web 服务器,完全脱离 PC 平台,系统调度效率高,代码固化在 FLASH 中,运行稳定可 靠。支持通过浏览器(Internet Explore)进行远程图像访问。支持动态 IP 地址,方便地实现图像和声音的网络传输。

本机还支持 PPPoE、DDNS、报警、图像抓拍、移动侦测、硬件看门狗、IEEE802.11b/g 无线传输 (HT400W 系列网络摄像机)等高级功能。

本机支持多用户 IE 浏览,配合使用网络视频集中管理软件,可以实现远程监控、防盗报警等多项功能。

#### 2.2 特性和规格说明

#### 2.2.1 主要特性

- ▶ 高质量的 MPEG-4 视频压缩
- ▶ 支持定码率和变码率、视频码率 36Kbps-3Mbps 连续可调
- ▶ 图像分辨率 D1、CIF、FIELD、QCIF
- ▶ 智能移动侦测
- ➤ AV、AVI两种录像格式
- ▶ 2路开关量报警信号输入、2路开关量控制信号输出(需要定制)
- ▶ 提供开放的 API 接口,支持 SDK 集成开发

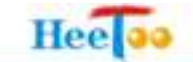

# ➢ IP66 防水等级

# 2.2.2 技术参数

|       | HT400-L                                                                             | HT400W-L                                |  |  |  |  |
|-------|-------------------------------------------------------------------------------------|-----------------------------------------|--|--|--|--|
| 型号    | НТ400-М                                                                             | HT400W-M                                |  |  |  |  |
|       | НТ400-Н                                                                             | HT400W-H                                |  |  |  |  |
|       | HT400-L: 1/3"Sony CCD; 420 TVL Lines,                                               | PAL 制式: 500(H) x 582(V); NTSC: 510(H) x |  |  |  |  |
|       | 492(V); 信噪比≥48dB                                                                    |                                         |  |  |  |  |
| 图像传感器 | HT400-M: 1/3"Sony CCD; 480 TVL Lines, PAL 制式: 752(H) x 582(V); NTSC: 768(H)x494(V); |                                         |  |  |  |  |
|       | 信噪比≥48dB                                                                            |                                         |  |  |  |  |
|       | HT400-H: 1/3"Sony CCD;; 540 TVL Lines;                                              | 470K (PAL 制式)/410K (NTSC 制式); 信噪比≥52dB  |  |  |  |  |
|       | HT400-L: 0.5LUX/F1.2 (辅助红外开: 0LU                                                    | JX)                                     |  |  |  |  |
| 最低照度  | HT400-M: 0.3LUX/F1.2 (辅助红外开: 0LUX)                                                  |                                         |  |  |  |  |
|       | HT400-H: 0.015 Lux/F1.4 (辅助红外开: C                                                   | LUX)                                    |  |  |  |  |
| 培业    | 标配 8mm(4mm、6mm、12mm、16mm、25                                                         | nm 可选)                                  |  |  |  |  |
| 5     | 红外线修正                                                                               |                                         |  |  |  |  |
| 快门时间  | 1/1至1/10000秒                                                                        |                                         |  |  |  |  |
|       | CPU: Imagia MCP4010 ARM9 RISC Processo                                              | n                                       |  |  |  |  |
|       | MPEG4 视频编码: Imagia MPG440A                                                          |                                         |  |  |  |  |
| 系统    | Flash ROM: 2MB                                                                      |                                         |  |  |  |  |
|       | SDRAM: 8MB                                                                          |                                         |  |  |  |  |
|       | DDRAM: 32M                                                                          |                                         |  |  |  |  |
|       | 嵌入操作系统:: eCos.                                                                      |                                         |  |  |  |  |
|       | 网络协议: TCP/IP、UDP、 HTTP、ARP、FTP、SMTP、TELNET、DHCP、NTP、DDNS、uPnP、                      |                                         |  |  |  |  |
| 网络    | PPPoE、TFTP                                                                          |                                         |  |  |  |  |
|       | 以太网: 10/100 Mbps 以太网, RJ45                                                          |                                         |  |  |  |  |
|       | 内嵌的无线局域网协议 802.11b/g(HT400W)                                                        |                                         |  |  |  |  |
|       | 视频压缩格式: MPEG-4                                                                      |                                         |  |  |  |  |
|       | 视频流: 通过 TCP、UDP 或者 HTTP 协议传输的 MPEG4 视频流                                             |                                         |  |  |  |  |
| 视频    | 支持 RealPlayer 手机监控                                                                  |                                         |  |  |  |  |
|       | 图像分辨率: D1(720×576)、CIF(352×288)、FIELD(720×288)、QCIF(176×144)                        |                                         |  |  |  |  |
|       | 帧率: 25fps (PAL) / 30fps (NTSC)                                                      |                                         |  |  |  |  |
|       | 码率: 36Kbps-3Mbps 连续可调                                                               |                                         |  |  |  |  |
|       | 图像大小、质量和码率均可调整                                                                      |                                         |  |  |  |  |
|       | 时间标记和字幕                                                                             |                                         |  |  |  |  |
| 同体计网  |                                                                                     |                                         |  |  |  |  |
| 图像页直  | 可配直完度、对比度、饱和度                                                                       |                                         |  |  |  |  |
|       | AGC, AWB, AES                                                                       |                                         |  |  |  |  |
|       | 目初设直日復模式                                                                            |                                         |  |  |  |  |
|       | 月兀শ伝(BLC)                                                                           |                                         |  |  |  |  |
| 文梅    | 百殒 上 珀 恰 八: ADPCM (G. /11) 文 哲 经 ) 校 口 ( 中 27 - 文 医 校 口)                            |                                         |  |  |  |  |
| 百观    | 百观າ和八按口:1 路, 3.5mm 首观按口                                                             |                                         |  |  |  |  |
|       | □ . 西讯按口:1 个 KJ45 10M/100M 目适应以太                                                    | 四日; 1 1 KS485 日                         |  |  |  |  |

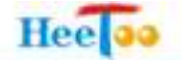

|              | 视频移动侦察                                  |  |  |
|--------------|-----------------------------------------|--|--|
| 坦教和古伊德田      | 2路报警输入和2路报警输出(可选)                       |  |  |
| - 또한 미국 바랍지( | 使用 HTTP、SMTP 或者 FTP 进行突发事件通知            |  |  |
|              | MP4 文件的本地记录                             |  |  |
|              | 可多用户同时使用,具有密码保护                         |  |  |
| 安全           | IP 地址过滤                                 |  |  |
|              | 无线: WEP, WPA (HT400W)                   |  |  |
| 用户           | 支持多达二十个客户进行摄像机现场观看                      |  |  |
| 尺寸(不包含镜头)    | 245mm(长)×102mm(宽)×95mm(高)               |  |  |
| 重量           | 净重 1.3kg 总重 2.3 kg                      |  |  |
|              | 系统电源状态                                  |  |  |
| LED 循小闪      | 系统状态和网络连接                               |  |  |
| 中温           | 功耗: <12W                                |  |  |
| 电你           | 输入: DC12V 3A                            |  |  |
| EMI & Safety | CE, FCC                                 |  |  |
| 竭化环接         | 温度: 0℃~50℃                              |  |  |
| 採TF小児        | 湿度: ≤90%                                |  |  |
|              | 操作系统: Microsoft Windows 2000, XP, Vista |  |  |
| 亥纮西北         | 浏览器: IE6.0 及以上版本                        |  |  |
| <b>示</b> 现女不 | 手机: Real Player 播放器                     |  |  |
|              | 媒体播放器: 10.5 或以上版本                       |  |  |
| 签理和维护        | 1/4/6//9/16 路多视窗管理软件                    |  |  |
| 官理和维尔        | 支持硬件升级                                  |  |  |
| 应用方案         | 开放的 ADI 接口,支持 SDK 应用开发和系统集成             |  |  |
| 保修期          | 12个月                                    |  |  |

2.3外观与说明

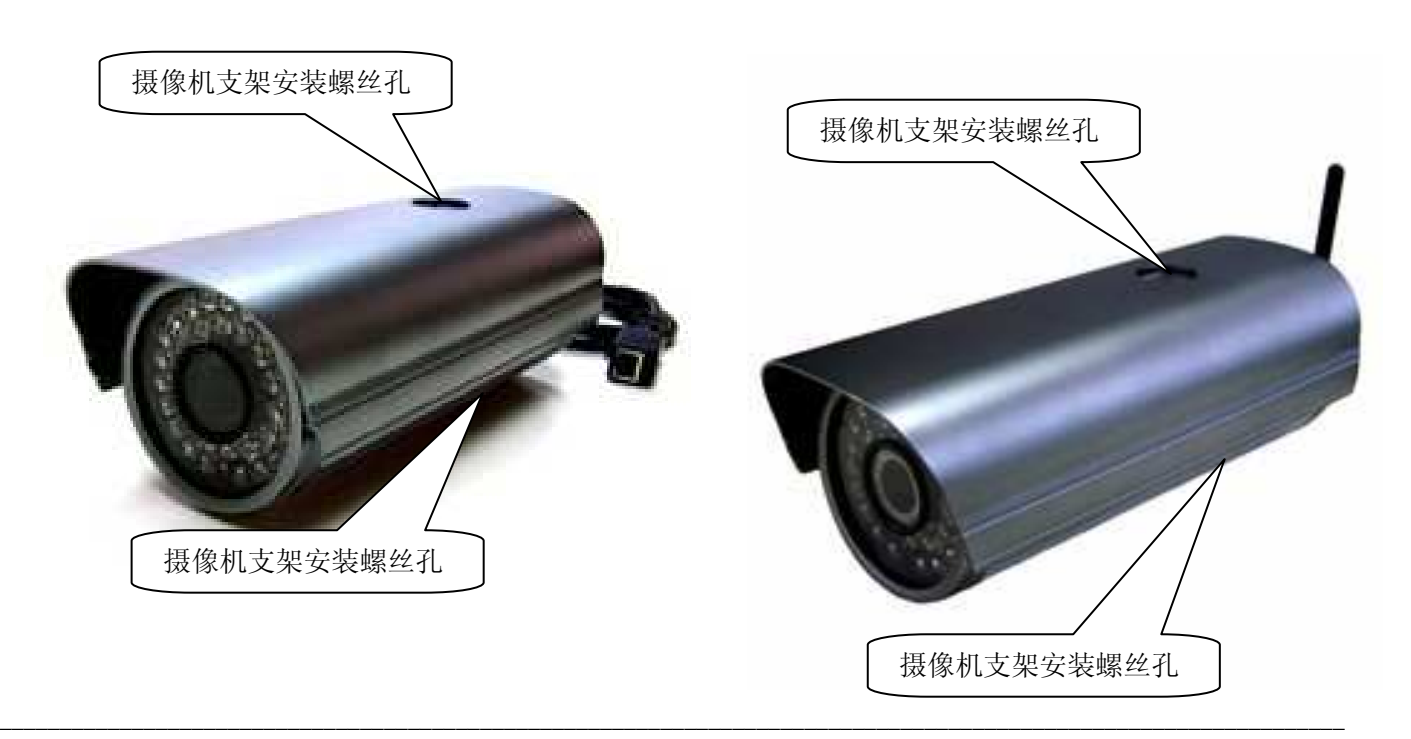

# Piir DC12V LAN 接П WIC 音频接П MIC 音频接П

#### 2.4接口说明

LAN: 10/100M 以太网端口。

DC12V: 直流 12V 电源输入端口。

MIC:音频输入接口

RS485: 云台控制。+连接通讯设备的正极、-连接通讯设备的负极。

天线:无线天线

扩展口:报警输入扩展口(需定制)

**支架孔**:摄像机支架安装螺丝孔

☞ 注意:

1、按下复位按键后,网络视频摄像机的 IP 将恢复到出厂默认值(192.168.1.238)。

2、请使用本公司提供的开关电源,如果使用不匹配的电源,可能导致网络摄像机损坏。

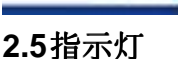

| 指示灯  | 描述               | 工作状态                  |
|------|------------------|-----------------------|
| PoE  | PoE 供电指示灯(绿色)    | Link 灯亮表示 PoE 已经正常供电  |
| PWR  | 电源指示灯            | PWR 灯亮表示已经正常供电        |
| Link | 网络连接指示灯(黄色)      | Link 灯亮表示相应端口已经正常连接   |
|      |                  | Link 灯灭表示电源未连接或者网络有故障 |
| Act  | 广域网或局域网状态指示灯(绿色) | Act 灯亮表示相应端口已经正常连接    |
|      |                  | Ac 灯闪烁表示相应端口正在进行数据传输  |

#### 2.6复位

本产品应用于室内外,考虑到防水防尘的要求、避免误触发,所以本产品的复位按键设置在机器 内部,因此请务必牢记网络摄像机的用户名和密码。如果您想要把网络摄像机恢复到出厂默认设置, 需要专业维修人员打开网络摄像机的外壳,请在网络摄像机通电的情况下,使用一尖状物按压网络摄 像机模块的 RESET 按钮,保持按压的同时观察 Link 灯,大约等待五秒钟后,当 Link 灯闪灭变为闪烁 状态时,表示网络摄像机已成功恢复出厂设置,此时松开 RESET 键,网络摄像机将会重启。

## 2.7系统需求

- ▶ 局域网 LAN 或宽带 Internet 服务
- ▶ 每台 PC 的以太网连接(网卡和网线)
- ▶ Internet Explorer 5.0 或更高版本, 推荐使用 Internet Explorer 6.0 版本
- 监控 PC 配置要求: CPU: PIII或者更高;内存: 512M 或者更高(DirectX8.1 以上支持);操作系统: Windows NT、Windows2000、Windows XP

#### 2.8硬件安装步骤

在安装网络摄像机前,我们希望您已经确认您的局域网 LAN 或广域网 Internet 工作正常。确认您的网络系统完好后,请遵循以下步骤安装网络摄像机。并保持双手清洁和干燥。

- ▶ 拆开包装箱,检查物品完整性。请您在开箱时核对;
- ▶ 取出安装需要的各物品;
- ▶ 根据实际需要连接各有关电缆(音频信号输入线,控制云台的 RS485 通讯线,网线等);
- ▶ 接通电源。提示:建议使用原厂提供的电源适配器!
- ▶ 将网络摄像机连接入您所在的网络或者直接接入您的 PC。本机支持 Auto MDI/MDIX 自适应功能, 因此无需使用交叉线,本机可以与交换机、路由器或者您的 PC 直接相连。
- 网络连接正常情况下在 5 秒内网络连接状态指示灯(黄色)闪亮,约 40 秒后网络数据传输状态指示灯(绿色)闪烁,此时网络摄像机的物理连接完成。

#### 2.8.1 注意事项

注意事项请仔细阅读,如有疑问,请与我们联系。

#### ☞ 注意:

- 1. 拆开包装盒时请仔细检查,确认其中的物品与清单一致;
- 2. 安装前请仔细阅读用户说明书;
- 3. 在安装网络摄像机时,请务必关闭所有交流电源;
- 4. 检查电源电压,防止出现电压不匹配导致设备损坏;
- 网络摄像机不包含镜头、支架、防尘罩,如果您需要上述物品,请在购买前订购或者找其他厂商 购买这些物品。

#### 2.9网络连接

▶ 建立网络连接

用一条网线接把网络摄像机连和局域网交换机或者路由器相连。如下图所示。

您也可以用一条网线把网络摄像机与您的计算机网卡直接相连。如果使用 HT400W 系列网络摄像

机,您可以使用无线路由器与本机进行无线连接。

# ▶ 连接电源

Hee

把随机配带的电源适配器与网络摄像机

连接,启动电源,网络摄像机将自动启动。

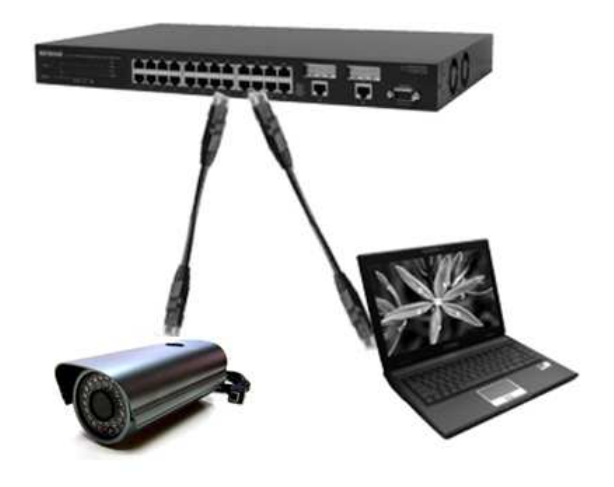

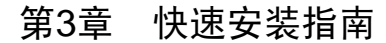

正确使用网络摄像机,您必须合理配置网络以及在您的计算机上安装软件(WindowsNT/2000/XP)。如果进行基本配置,您只需阅读本章内容。如果进行高级配置,请继续阅读第5章内容。

#### 3.1建立正确的网络设置

Hee

网络摄像机的出厂默认 IP 地址是 192.168.1.238, HTTP 端口是 9888, 子网掩码是 255.255.255.0。 这些值可以根据您的需要而改变,但是我们在这本用户手册上按默认值说明配置方法。正确使用 HeeToo HT400/HT400W 系列网络摄像机,您必须合理配置网络以及您的客户端。为了能够快捷的配置网络摄 像机,请您仔细阅读本章内容。

请将您的网络摄像机的网络端口接到您的计算机网口或者您的局域网、路由器的局域网端口,接 下来您可以使用两种方法为您的监控(管理)计算机设置 IP 地址。

#### 3.1.1 设置监控计算机的 IP 地址

- ▶ 设置您计算机的 TCP/IP 协议。如果您已经正确设置完成,请跳过第一步。
- ▶ 设备您计算机的 IP 地址为 192.168.1.xxx(xxx 范围是 2 至 254),子网掩码为 255.255.255.0。如果您 所使用的网络已设置网关,请把该网关的参数填入您的计算机的网关参数内。
- 在设置好 TCP/IP 协议后,您可以使用 Ping 命令检查您的计算机和网络摄像机之间是否连通。下面举例说明:在 Windows XP 环境中,查询我的电脑是否和网络摄像机(IP 地址: 192.168.1.238)连通。执行 Ping 命令: Ping 192.168.1.238,或者执行 Ping 192.168.1.238 -t 如果屏幕显示为:

| 🛤 C:\WINDOWS\system32\ping.exe                      |
|-----------------------------------------------------|
| Pinging 192.168.1.238 with 32 bytes of data:        |
| Reply from 192.168.1.238: bytes=32 time<1ms TTL=255 |
| Reply from 192.168.1.238: bytes=32 time<1ms TTL=255 |
| Reply from 192.168.1.238: bytes=32 time<1ms TTL=255 |
| Reply from 192.168.1.238: bytes=32 time<1ms TTL=255 |
| Reply from 192.168.1.238: bytes=32 time<1ms TTL=255 |
| Reply from 192.168.1.238: bytes=32 time<1ms TTL=255 |
| Reply from 192.168.1.238: bytes=32 time<1ms TTL=255 |
| Reply from 192.168.1.238: bytes=32 time<1ms TTL=255 |
|                                                     |
|                                                     |
|                                                     |
|                                                     |
|                                                     |
|                                                     |

那么恭喜你!您的计算机已与网络摄像机成功建立连接。如果屏幕显示为:

| C:\VINDOWS     | \system32\ping.exe | _ 🗆 ×                                 |
|----------------|--------------------|---------------------------------------|
| Destination he | st unreachable.    | · · · · · · · · · · · · · · · · · · · |
| Destination he | st unreachable.    |                                       |
| Destination h  | st unreachable.    |                                       |
| Destination h  | st unreachable.    |                                       |
| Destination h  | st unreachable.    |                                       |
| Destination h  | st unreachable.    |                                       |
| Destination h  | st unreachable.    |                                       |
| Destination he | st unreachable.    |                                       |
| Destination h  | st unreachable.    |                                       |
| Destination he | st unreachable.    |                                       |
| Destination he | st unreachable.    |                                       |
| Destination he | st unreachable.    |                                       |
| Destination h  | st unreachable.    |                                       |
| Destination ho | st unreachable.    |                                       |
| Destination h  | st unreachable.    |                                       |
| Destination he | st unreachable.    |                                       |
| Destination h  | st unreachable.    |                                       |
| Destination he | st unreachable.    |                                       |
| Destination h  | st unreachable.    |                                       |
| Destination h  | st unreachable.    |                                       |
| Destination he | st unreachable.    |                                       |
| Destination ho | st unreachable.    |                                       |
| Destination h  | st unreachable.    |                                       |
| Destination he | st unreachable.    |                                       |

这说明设备还未安装好,你可以按照下列顺序检查:

1) 硬件连接是否正确?

Hee

网络摄像机面板上对应局域网端口的 Link/Act 指示灯和您计算上的网卡灯必须亮。

2) 您的计算机的 TCP/IP 设置是否正确?

如果网络摄像机 IP 地址为 192.168.1.238, 那么请您检查你的计算机 IP 地址、网关、子网掩码是否 正确。如果您的计算机与网络摄像机在同一网段内,请注意检查您的计算机的 IP 必须为 192.168.1.xxx(xxx 范围中不能包含 192.168.1.238)。

#### 3.2 IE 浏览器设置及登陆

#### 3.2.1 安装 OCX

本产品提供基于 IE 浏览器(Internet Explorer 或 Netscape Communicator)的配置界面,这种配置方案适宜于 Windows2000/NT/XP 平台。

当首次使用 IE 浏览器监控时,必须临时降低安全设置以便将网络摄像机的 OCX 控件一次性地安 装到计算机中。从 IE 浏览器菜单上选择:工具→Internet 选项-→安全-→自定义级别-→ActiveX 控件和 插件。设置安全级别为低并单击应用。在浏览器地址栏输入<u>http://192.168.1.238:9888</u>,如果出现一个询 问您是否想要安装的对话框,单击 yes 开始安装。一旦 OCX 控件安装完成,恢复安全设置为初始值。 或者按以下步骤安装 OCX 控件:

> \_ 🗗 🗙 P-Q ✓ 4 × 网页搜索 >> 🔄 • 🗟 - 🖶 • 🔂 页面 (2) • 👩 删除浏览的历史记录(0) 弹出窗口阻止程序(P) 仿冒网站筛选(H) . 管理加载项(A) 脱机工作(W) Windows Update(U) 全屏显示(图) F11 菜单栏(M) 工具栏(T) ۶ Windows Messenger 诊断连接问题.... Windows Live Writer 中的"写入日志" (B) 启动迅雷5 Sun Java 控制台 Internet 选项(0)

第一步,在 IE 浏览器点击"工具栏"选择"Internet 选项"。

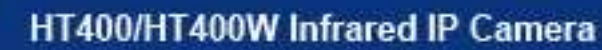

| ntern   | et 选道      | )             |              |        |               |                      | ?        |
|---------|------------|---------------|--------------|--------|---------------|----------------------|----------|
| 常规      | 安全         | 隐私            | 内容           | 连接     | 程序            | 高级                   | 1        |
| 主页      | 若要         | 动建士页          | 「洗项卡,        | 请在各地   | ψ行键入          | .t地th (R)。           | 2        |
| 9       |            | ut:blank      | I            |        |               |                      | <u> </u> |
|         |            | 使用当           | (前页 (C)      | ) (使用默 | 认值②           | 使用空白                 | 页(图)     |
| 浏览周     | 历史记录       | <             |              |        |               |                      |          |
|         | → 册除<br>表単 | 洲临时文件<br>且信息。 | •、历史证        | 录、Cool | cie、保存        | 的密码和                 | 网页       |
| *6=     |            |               |              | ()制除() | D)            | 设置                   | (3)      |
| зж<br>Ş | ) 更改       | 「捜索默り         | ú <b>ā</b> 。 |        |               | してしていていていていていていています。 | (I)      |
| 选项-     | 卡<br>      | (网页在选         | 项卡中显         | 显示的方式  | . 0           | して、没置                | T)       |
| 外观      | 颜色①        | _             | 岳言 (L)       | ] [字   | 体( <u>)</u> ) | 【辅助功                 | 能(E)     |
|         |            |               |              | 确定     | 取消            |                      | 应用低      |

第二步,选择"安全"选项,单击"自定义级别"。

Hee

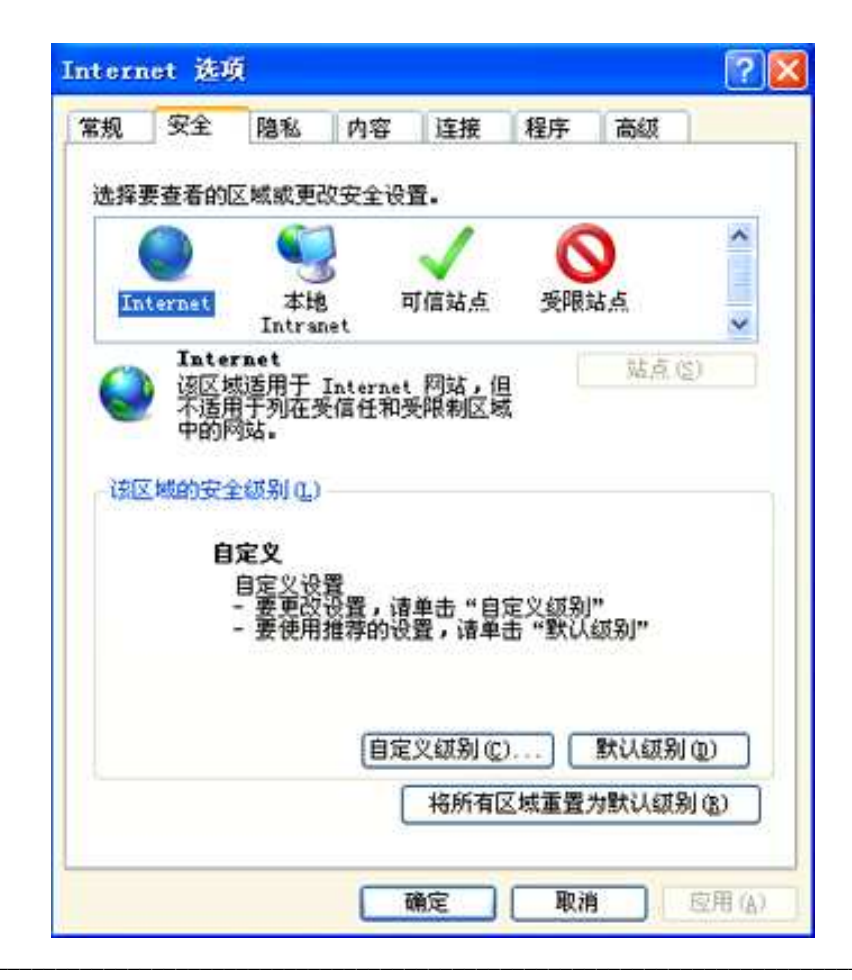

第三步,选择 ActiveX 控件和插件,如图所使示,把前六个选项选择"启用",然后点击"确定"。

| Antimaly 榕俊                                                     | 土印括供                   |              |         |
|-----------------------------------------------------------------|------------------------|--------------|---------|
| ActiveX                                                         | 控件自动提示                 |              |         |
| ○ 禁用                                                            |                        |              |         |
| ● 后用                                                            | 可安全执行脚本                | 的 ActiveX 控件 | :执行脚本*  |
| └ ○ 禁用                                                          |                        |              |         |
|                                                                 |                        |              |         |
| ▶ 对未标记                                                          | 为可安全执行脚                | 本的 ActiveX 控 | ?件初始化并排 |
| ◎ 禁用                                                            | (推荐)                   |              |         |
| ○ 启用                                                            | (小安全)                  |              |         |
| ◎ 二进制和                                                          | 脚本行为                   |              |         |
| ○ 夢珊?                                                           | 员认可                    |              | ~       |
|                                                                 |                        |              | >       |
|                                                                 | 2016 20 USA            |              |         |
| ◆ <u>臣</u> 唐]<br>▲<br>*重新启动 Interr                              | net Explorer 之         | 后生效          |         |
| <ul> <li>▲ Line</li> <li>★重新启动 Interr</li> <li>■ EII</li> </ul> | net Explorer 之         | 后生效          |         |
| ▲ 日本<br>*重新启动 Interr<br>電音自定义设置<br>電力 (B): 中-高                  | net Explorer 之<br>(默认) | 后生效          | 重置(2)   |

| 设置           |                                                                     |                                               |           |            |         |     |
|--------------|---------------------------------------------------------------------|-----------------------------------------------|-----------|------------|---------|-----|
|              | <ul> <li>○ 禁用(</li> <li>○ 启用(</li> <li>○ 提示</li> </ul>              | 推荐)<br>不安全)                                   |           |            |         | ^   |
|              | <ul> <li>二进制和</li> <li>○ 管理员</li> <li>○ 禁用</li> <li>③ 启用</li> </ul> | 即本行为<br>认可                                    |           |            |         |     |
|              | 下載未签名<br>○ 禁用(<br>○ 启用(<br>○ 提示<br>下載已签名<br>○ 禁用<br>○ 启用(           | 的 ActiveX<br>推荐)<br>不安全)<br>的 ActiveX<br>不安全) | 控件 (不     | 安全)<br>安全) |         | ~   |
| <<br>        |                                                                     | ////                                          | مدرارے بد | ]          | >       |     |
| * 重新后        | 初 Interne                                                           | t Explorer                                    | 乙后生效      |            |         |     |
| 重日尺<br>重置为() | .×◎且<br>(): 中-高                                                     | (默认)                                          |           | ~          | 重置 (2). | ••• |
|              |                                                                     |                                               |           | 确定         | ] [取:   | 消   |

第四步,刷新 IE 浏览器, OCX 控件开始安装,安装完毕后,网络摄像机 IE 浏览器出现实时图像。

点击 IE 浏览器的黄色提示项"当前安全设置会使计算机有风险,请单击这里更改安全设置...",然后点击

"修复设置", IE 浏览器恢复安全设置为初始值。

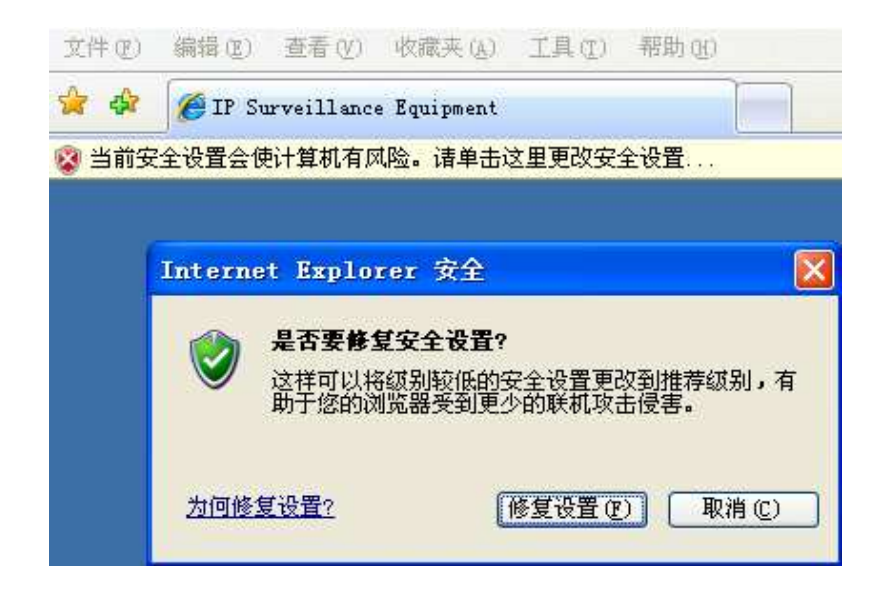

#### 3.2.2 IE 浏览器登陆

在浏览器地址栏里输入本机的出厂默认 IP 地址: http://192.168.1.238:9888 后出现登录页面。如果 您需要以管理员的身份登录,即在该登录界面输入用户名"admin"和密码"admin123"(管理员的出厂默 认值为"admin",密码为"admin123"),然后单击[确定]按键。如果用户名和密码正确,浏览器将显示 网络摄像机的监控主菜单,并会弹出一个 ActiveX 组件,系统提示是否安装,单击[确认]按键后安装后 浏览器出现监控图像。如下图所示:

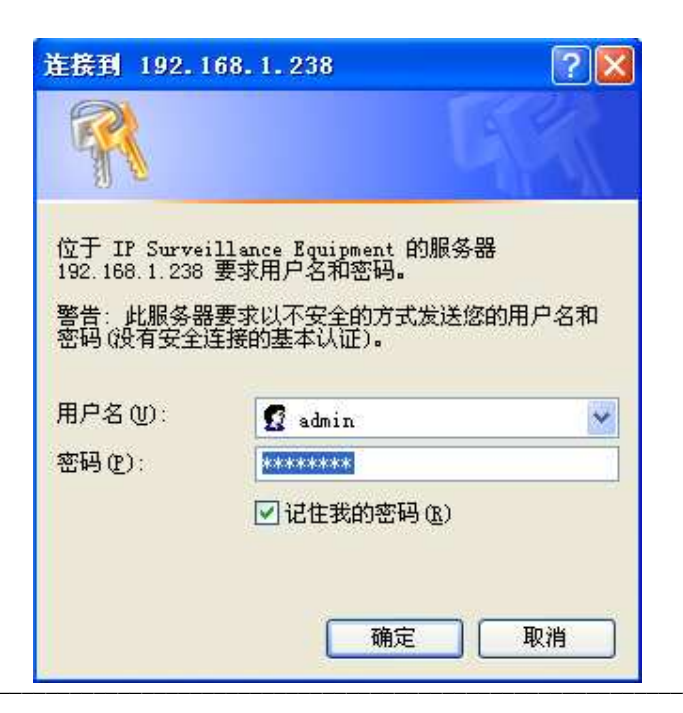

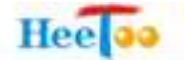

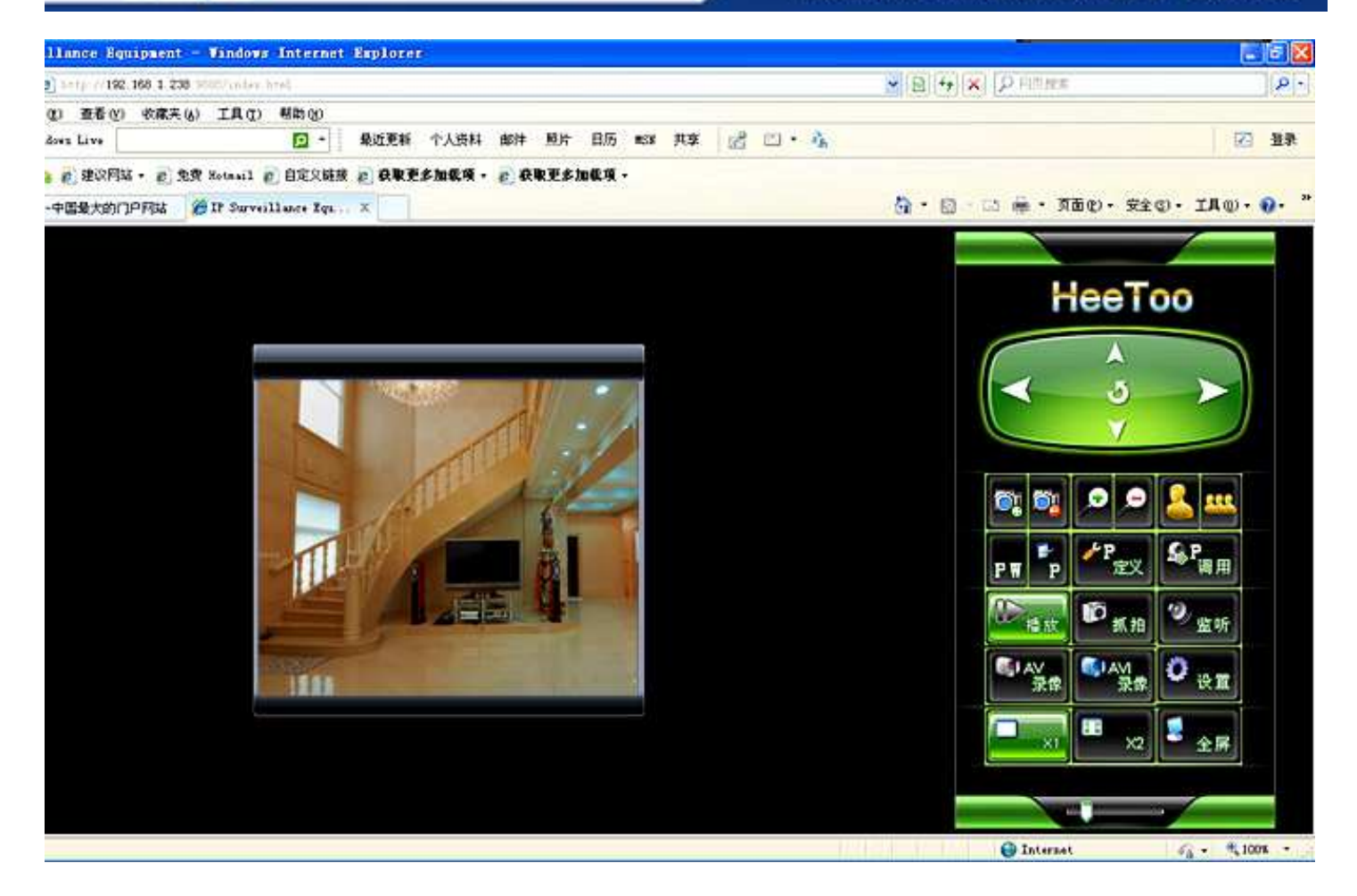

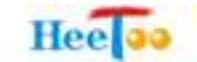

第4章 配置指南

#### 4.1启动和登录

在启动和登录成功以后,浏览器会显示以管理员"admin"登陆的监控画面。

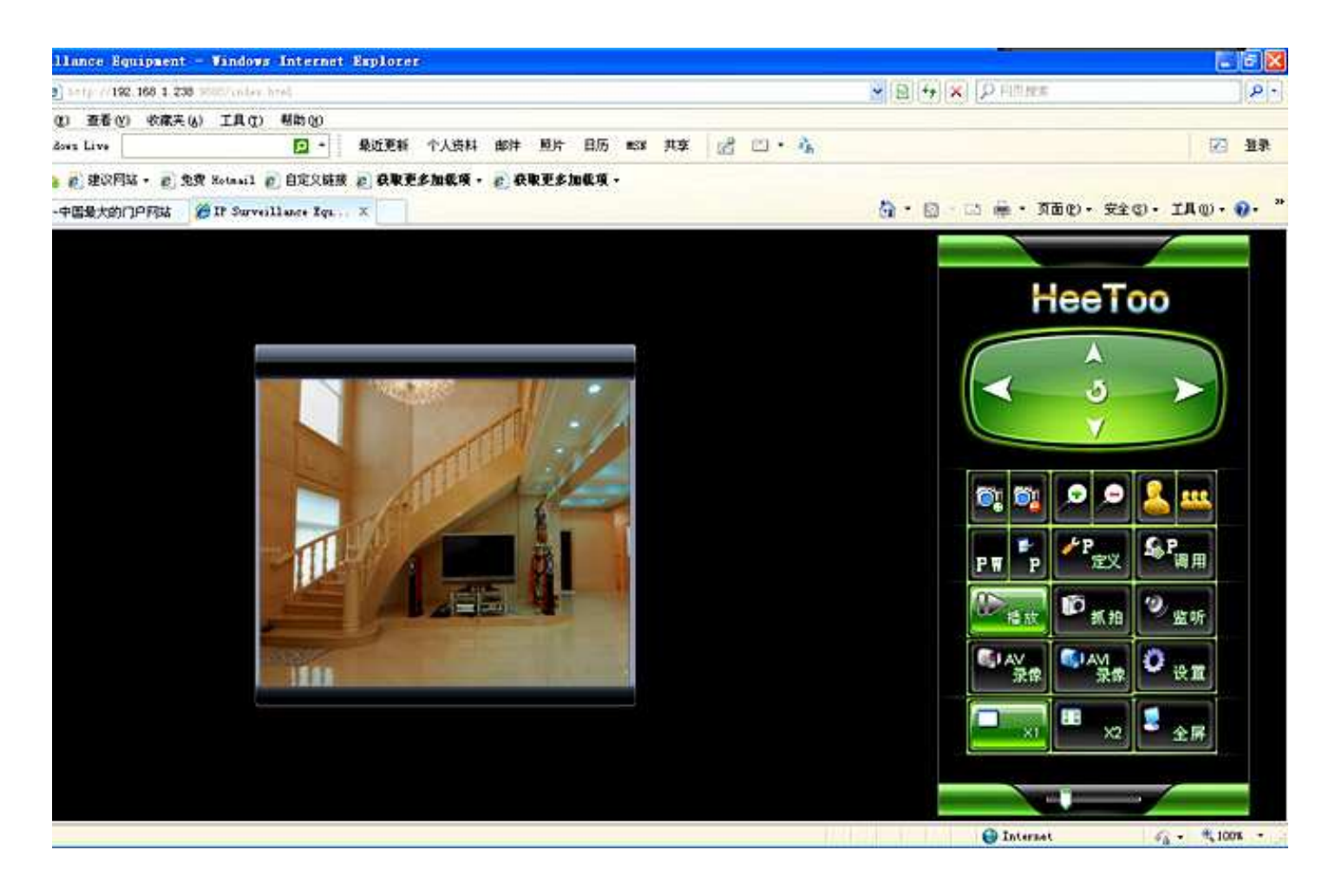

HT400/HT400W 系列网络摄像机支持 IE 浏览器监控管理。在监控画面右侧,用户可以看到 HT400/HT400W 系列网络摄像机的控制面板。主要的按键包括"播放"、"抓拍"、"监听"、"设置"、"AV 录像"、"AVI 录像"、"X1"、"X2"、"全屏"、"定义"、"调用"等功能按键。单击某个功能按键,即可进 行相对应的功能设置。控制面板按钮设计简洁、明快、显示状态夺目、操作方便。控制面板同时支持 包括预置点设置和调用、云镜控制等功能,通过鼠标就可以方便地控制摄像机的转动、变倍和焦距的 调节。下面详细讲解控制面板的各项功能。

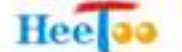

#### 4.2 控制面板功能

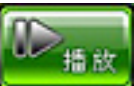

**上述**:**播放按键。**打开浏览器后,自动播放网络摄像机的实时图像。播放按键的颜色是绿色。当按下再次[**播放**] 按键后,播放按键的颜色变成红色,暂停播放。

**上派的**: 抓拍按键。按下[抓拍] 按键可抓拍当前监控 画面的照片,抓拍的图像以 BMP 的格式存储在 c:\目录下。 图像的存储位置可以在设置功能中修改。

**企业听**: 监听按键。按下[监听]按键,按键颜色变成 绿色,此时可以从客户端(监控电脑)监听到从前端网络摄 像机传来的声音。再次按下[监听]按键,监听按键颜色变成 黑色,关闭客户端监听。

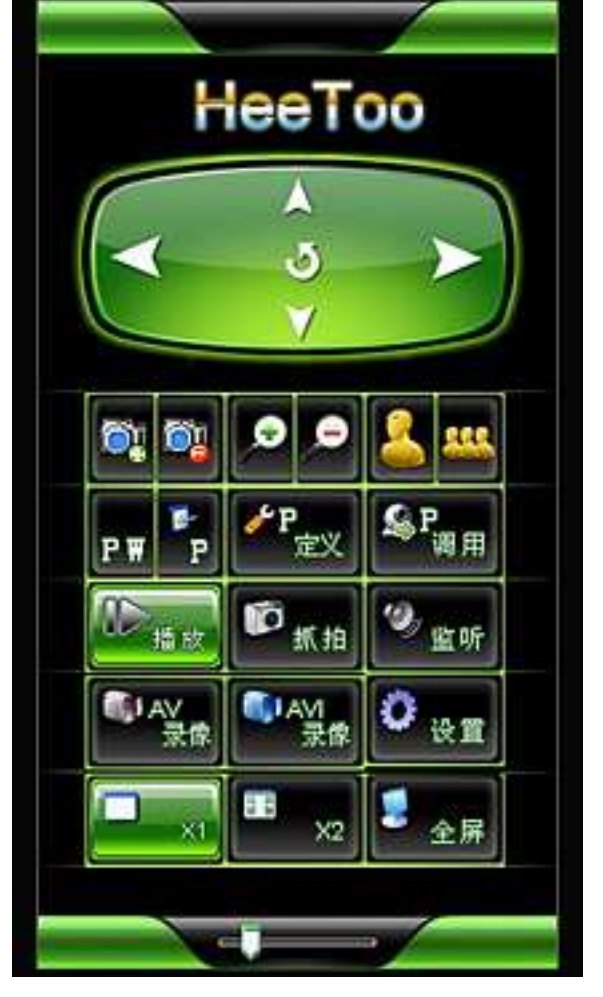

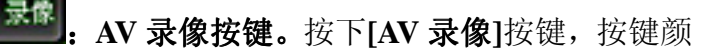

色变成绿色,开始 AV 格式的录像。图像以 AV 格式被记录下来。再次按下[AV 录像]按钮,则停止录像。 按键颜色变成黑色,录像文件默认保存在 c:\目录下。录像文件的存储位置可以在设置功能中修改。

**. AVI 录像按键。**按下[AVI 录像]按键,按键颜色变成绿色,开始 AVI 格式录像。图像 以 AVI 格式被记录下来。再次按下[AVI 录像]按键,则停止录像。按键颜色变成黑色,录像文件默认保 存在 c:\目录下。录像文件的存储位置可以在设置功能中修改。

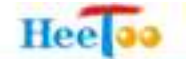

0 <sub>18 11</sub>

设置按键。[设置]按键用于设置网络摄像机的各项参数。按下[设置]按键,出现网络

摄像机的参数设置菜单。如下图所示。

| 🌈 IP Surveillance Equipment  | t – Vindovs Internet Explore |                            |                   |
|------------------------------|------------------------------|----------------------------|-------------------|
| (C) • (2) http://192.168.1.2 | 38,9888/vise html            |                            | 🗙 🗟 🔩 🗙 👂 PRR 828 |
| 文件(王) 编辑(王) 查看(王) 收藏具        | (1) 工具(1) 帮助(1)              |                            |                   |
| × 🚑 Windows Live             | 通 · 最近更新                     | 个人资料 邮件 煎片 日防 #SH 共享 📝 🖾 🦓 |                   |
| 会 安康英 🙀 👩 建议网络・ 👩            | 免费 Hotmail 📄 目定义经理 🐑 获取更     | 多加载项 • 👘 获取更多加载项 •         |                   |
| 🖉 IP Surveillance Equipment  |                              |                            | 🗿 • 📾 - 🖾 👼 • 👧 😢 |
| To Setti                     | ng                           |                            |                   |
| 著近本巷                         |                              |                            |                   |
|                              | 视频参数                         |                            |                   |
| 视频设置                         | 分解率:                         | Dt 💌                       |                   |
| # 45 i0 W                    | 压缩率                          | 5 💌                        |                   |
|                              | 亮度:                          | 128 (0.255)                |                   |
| 网络设置                         | HLR:                         | 128 (0.255)                |                   |
| 无线设置                         | 他和意                          | 128 [0.255]                |                   |
| 用户管理                         | e#:                          | 148 (0.235)                |                   |
| 4K at 55770                  | 说须垂直翻转                       | 是 • 중 •                    |                   |
| BKPH                         | 视频流                          |                            |                   |
| And the second second        | 定码来                          | 1.5Mbps 💌                  |                   |
| 高级配置                         | <b>秋年:</b>                   | 25 (M.S. (1.30)            |                   |
| 录像回放                         | P1苯(P帧;1%)                   | 14                         |                   |
|                              | <b>拼像机类型</b>                 | AUTO 👱 (開発生気)              |                   |
| 格式转换                         | 嵌入式编移动值制                     |                            |                   |
| 监控主英                         |                              |                            |                   |

网络摄像机的参数设置使用方法详见 4.3 参数设置。点击菜单左下角的[监控主页],浏览器返回到 网络摄像机的监控画面。

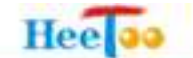

**上上述:** 2 倍数字放大按键。按下 [X2] 按键, [X2] 按键颜色变成绿色,当前监控主页图像数字放大 2 倍显示。

全房
: 全屏放大按键。按下[全屏]按键,[全屏]按键变成绿色,当前监控窗口的图像数字

放大到全屏显示。

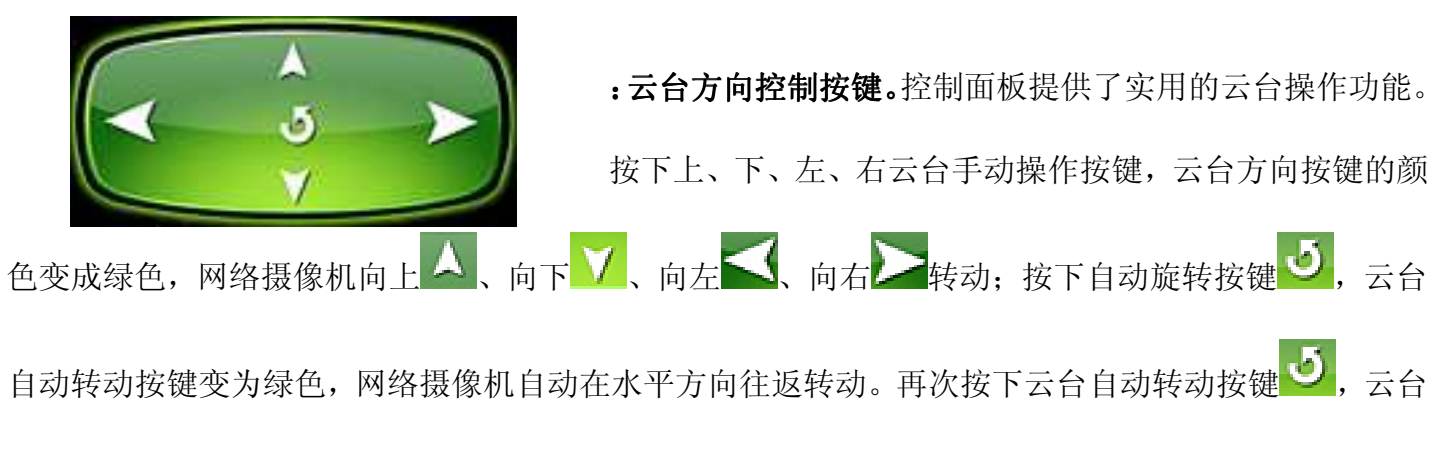

自动转动按键的颜色变成白色,网络摄像机停止在水平方向转动。

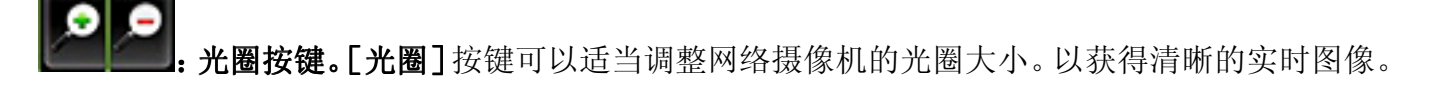

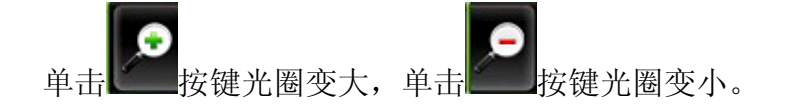

: 变焦按钮。[变焦] 按键用于调节前端摄像机镜头的焦距, 以获得良好的图像质量。单

击 建 按键焦距变大,单击 接键焦距变小。

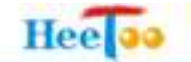

. 变倍按钮。[变倍] 按键可以调整网络摄像机镜头的变倍功能, 以获得满意的监控范围。

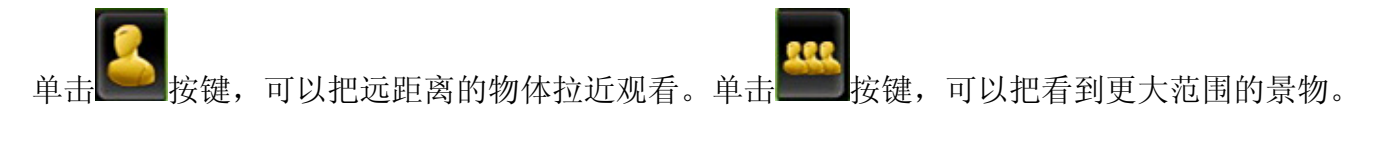

☞ 注意:

1、HT400/HT400W 系列网络摄像机必须配置云台和解码器才能使用云台、镜头控制功能。

2、使用预置点设置、预置点调用功能,必须使用支持此项功能的解码器。

#### 4.3 参数设置

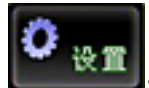

#### 4.3.1 基本设置

HT400/HT400W 系列网络摄像机的基本设置包括"视频设置"、"音频设置"、"网络设置"、"无线设置"、"用户管理"、"修改密码"这几项功能。

#### 4.3.2 视频设置

4.3.2.1 视频参数

由于网络摄像机所处的地点、环境因素的不同,网络摄像机的画面质量也各不相同。这时我们需

| 基本设置 |             |                |
|------|-------------|----------------|
|      | 視頻参数        |                |
| 视频设置 | 分辨率:        | CIF 💌          |
| 音頻设置 | 压缩率:        | 5 💌            |
|      | 亮度:         | 128 [0.255]    |
| 网络设置 | 对比度:        | 128 [0255]     |
| 无线设置 | 他和度。        | 128 [0.255]    |
| 用户管理 | 色彩:         | 128 [0255]     |
|      | 视频重直翻转      | 是 ● 否 ●        |
|      | 视频流         |                |
|      | 定码率         | 512kbps. 💌     |
| 高级配置 | 65平:        | 25 06(世) [130] |
| 录像回放 | P/I率(P帧;1帧) | 14             |
|      | 摄像机类型       | AUTO 🕑 (直B生效)  |
| 格式转换 | 嵌入式端移动侦测    |                |

要对视频参数进行设置,以获得最佳的图像质量。视频参数包括:分辨率、压缩率、亮度、对比度、 饱和度、色彩。视频参数的设置菜单如上图所示。

**分辨率:** HT400/HT400W 系列网络摄像机支持 D1、CIF、FIELD、QCIF 四种图像分辨率供用户选择。分辨率越高,图像的尺寸越大,图像的清晰度越高。下表是各分辨率下图像的尺寸。

|      | D1      | CIF     | FIELD   | QCIF    |
|------|---------|---------|---------|---------|
| PAL  | 720×576 | 355×288 | 720×288 | 176×144 |
| NTSC | 720×480 | 355×240 | 720×288 | 176×144 |

**压缩率:** 压缩率是指采用 MPEG-4 算法传送活动图像的压缩比率。压缩率越小,图像越清晰,网络传送的视频码流就越大。压缩率菜单中提供了 4、5、6 至 16 的值供您选择,请参考您的网络状况和实际需求设定压缩率。推荐设置值是 5。

亮度、对比度、饱和度、色彩的设置值范围为 0~255。出厂默认设置值为 128,调节上述选项可获

得最佳图像显示效果。

Hee

**视频垂直翻转:**由于网络摄像机的安装方式不同,有时需要倒装。所以需要调整图像的垂直翻转功能,从而获得正常监控画面。视频垂直翻转的选项包括"是"和"否",选择"是",即可实现图像垂直翻转。出厂默认设置值是"否"。

#### ☞ 注意:

上述视频参数设置完毕后,必须单击 [保存] 按键,修改才能生效。

#### 4.3.2.2 视频流

视频流用于定义网络摄像机的码率、帧率、P/I率及摄像机广播制式类型。一般来说,相同的图像 分辨率,码率越大,图像质量越好,对网络带宽的占用率越大,录像时硬盘的占用率也更高。用户可 以根据自己的需求合理调整网络摄像机的码率。HT400/HT400W 系列网络摄像机支持定码率、也支持 变码率。出厂默认值为定码率(CIF/521Kbps、D1/1.5Mbps)。

| Co Setting | 1           |               |
|------------|-------------|---------------|
| 基本设置       |             |               |
|            | 視頻流         |               |
| 和短头官       | 定码率         | 512kbps 💌     |
|            | <b>秋车</b> : | 25 05 秒 [130] |
| 音頻设置       | P/I率(P帧;1帧) | 14 💌          |
| 网络设置       | 摄像机类型       | AUTO ど (西日生效) |
| 无线设置       | 嵌入式端移动侦测    |               |
| 田白修理       | 灵敏度         | 50            |
|            | 启动移动侦测      | 是 ● 否 ●       |
| 修改密码       | 水印          |               |
|            | 打开水印        | 是 ● 否 ♥       |
| 高级配置       | 抓拍          |               |
| 灵像回放       | 文件保存路径:     | c:\SnapShot   |
|            | 标签颜色        | 255           |
| 格式转换       | 添加时间标签      | 是 ● 否 ●       |
| 监控主页       |             |               |

帧率:帧率是指网络摄像机每秒钟传送的活动画面帧数。帧率越高,画面越流畅。推荐帧率设置为
25 /秒(PAL 制)或 30 帧/秒(NTSC 制),以获得最佳显示效果。

**P/I率**:此设置用于更改 MPEG-4 算法中 P 帧与 I 帧的比率。比例越高画面越清楚但相对的资料的 传输量也会变大。出厂默认值是 14。推荐使用此参数值。

**摄像机类型**:用于设置前端网络摄像机的广播制式标准。可选"AUTO"、"PAL"、"NTSC"。出厂 默认值为"AUTO"。建议用户不要修改此项参数值。

☞ 注意:

1、如果您修改了摄像机类型,设置完毕后必须重启网络摄像机后才能生效。

2、上述视频参数设置完毕后,必须单击 [保存] 按键,修改才能生效。

#### 4.3.2.3 嵌入式端移动侦测

移动侦测是检测当前的画面内是否存在活动物体。如果启用了移动侦测报警,当有活动的物体时就 会触发报警。

灵敏度:用于设置移动侦测的灵敏度。数值越小,灵敏度越高,推荐采用出厂设置值。

启动移动侦测:用于设置移动侦测是否启动。出厂默认值为"否"。

在移动侦测中,设置侦测区域和调整灵敏度的参数是非常重要的,不恰当的参数很容易造成误报警 或者出现漏报警的情况。

#### 4.3.2.4 水印

采用水印技术,可以有效地防止篡改图片及录像内容。可选参数值"是"或"否"。出厂默认设置值为 "否"。

#### 4.3.2.5 抓拍

用于设置抓拍文件的保存路径、标签颜色、是否添加时间标签。出厂默认的抓拍文件保存路径为 c:\SnapShot。 标签颜色: 设定文字标签的颜色。

添加时间标签:开启或关闭抓拍文件的时间显示。出厂默认值为"否"。

#### 4.3.2.6 文字标签

可选择文字内容、文字的颜色、字体大小叠加在图像上。并可调整图像上显示文字的位置,图像左 上角的位置坐标为(0,0)。

- 文字: 在文字框内输入你所想要叠加在图像上的文字。
- 颜色: 文字的颜色。可选值 0~255。出厂默认值是 255。
- X轴: 文字的 X 轴坐标。出厂默认值是 10。
- Y 轴: 文字的 Y 轴坐标。出厂默认值是 10。
- 字体大小: 输入文字的字体大小。出厂默认值是 10。

**启用文字标签:**选择"是"即启用已经设置好的文字。出厂默认值是"否"。

| 基本设置          |          |                          |
|---------------|----------|--------------------------|
|               | 添加时间标签   | 是 ◎ 否 ●                  |
| 視頻设置          | 文字标签     |                          |
| 音頻设置          | 文字       |                          |
|               | 颜色       | 255                      |
| 网络设直          | X轴       | 10                       |
| 无线设置          | Y轴       | 10                       |
| 用户管理          | 字体大小     | 10 💌                     |
|               | 启用文字标签   | 是 ● 否 ●                  |
|               | 录像       |                          |
| CONTRACTOR OF | 录像文件保存路径 | c/rec                    |
| 高级配置          | 录像持续时间   | 0 seconds (0 - infinity) |
| 录像回放          | 时间标篮颜色   | 255                      |
|               | 启用时间标签   | 是 ● 否 ●                  |
| 格式转换          | 保存       | 重量                       |

#### ☞ 注意:

上述视频参数设置完毕后,必须单击 [保存] 按键,修改才能生效。

#### 4.3.2.7 录像

用于设置录像文件的保存路径、录像持续时间、时间标签颜色、是否启用时间标签。出厂默认的录像文件保存路径为 c:\rec。

录像持续时间:设置连续录像的时间。出厂默认值是0。可选值是0-infinity(无穷大)。

时间标签颜色:设定时间标签的颜色。

启用时间标签:是否启用时间标签。出厂默认值为"否"。

#### 4.3.3 音频设置

HT400/HT400W的音频压缩算法是 ADPCM (G.711)。

音量:调整音量的大小,调整范围 1~10。出厂默认值是 7。

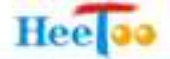

**音频开关:**是否打开设备端音频。出厂默认值是"否"。

| Co Setting |           | -   |
|------------|-----------|-----|
| 基本设置       |           |     |
|            | 音頻设置      |     |
| 视频设置       | 音量:       | 7 🔽 |
| 音頻设置       | ■ 打开设备端音频 |     |
|            |           |     |
|            | 保存        | 重置  |
| 无线设置       |           |     |
| 用户管理       |           |     |
|            |           |     |
|            |           |     |
| 高级配置       |           |     |
|            |           |     |
| 录像回放       |           |     |
| 格式转换       |           |     |
| 监控主页       |           |     |

☞ 注意:

上述音频参数设置完毕后,必须单击 [保存]按键,修改才能生效。

4.3.4 网络设置

Hee

主要用于设定网络摄像机的 IP 地址、DNS 及 http 端口。

| 基本设置 |               |               |
|------|---------------|---------------|
|      | IP设置          |               |
| 视频设置 | ● 自动获取卫地址     | 查看            |
| 音频设置 | ● 使用以下正设置:    |               |
|      | IP 地址:        | 192.168.1.238 |
| 网络设置 | 子同権码:         | 255.255.255.0 |
| 无线设置 | 默认网关:         | 192.168.1.1   |
| 田口祭理 | DNS 设置        |               |
|      | 〇 通过DHCP获取DNS | 道著            |
| 修改密码 | ● 使用以下DNS:    |               |
|      | 首选DNS服务器:     | 168.95.1.1    |
| 高级配置 | 备选DNS服务器:     |               |
| 动物间带 | HTTP          |               |
| 不時已級 | HTTP 端口:      | 9888          |
| 格式转换 | 保存            | 重置            |

网络设置主要分为 IP 地址设置和 DNS 设置两部分。基于局域网的设置,包括设置 IP 地址,子网 掩码,网关。IP 地址出厂默认值为 192.168.1.238,子网掩码出厂默认值为 255.255.255.0,网关出厂默认值为 192.168.1.1,http 端口出厂默认值为 9888。这些参数设置简单,设置完毕后单击 [保存] 按键 后即完成设置。

☞ 注意:

**IP** 地址、子网掩码、网关是网络摄像机的基本网络参数,在局域网应用中,请避免网络摄像机的 **IP** 地址和局域网内部计算机 **IP** 地址相同。防止地址冲突。

不少网络连接使用的是动态 IP 地址, IP 地址随着连接建立而动态分配。这意味着因特网上的其他 用户不知道其 IP 地址,不能建立连接和访问。DNS 就是专门用来解决此问题的,允许用户使用一个域 名连接,如同使用一个 IP 地址。

如何使用 DNS:

Hee

1. 在支持 DNS 服务提供商处注册 DNS 服务,申请以后就会分配到一个域名。

2. 在网络摄像机的网络设置页面中输入 DNS 的地址并保存正确的 DNS 设置。

当检测到因特网 IP 地址发生变化的时候,网络摄像机将自动连接 DNS 服务器寻找新的 IP 地址。因特网用户将使用 DNS 服务提供商分配的域名连接到您的局域网。

☞ 注意:

1、IP地址、子网掩码、网关是网络摄像机的基本网络参数,在局域网应用中,请避免网络摄像机的 IP 地址和局域网内部计算机 IP地址相同。防止地址冲突。

2、上述网络参数设置完毕后,必须按下 [保存] 按键,修改才能生效。

#### 4.3.5 无线设置

选择菜单无线设置→基本设置,您可以在下图所示的界面中设置无线网络的基本参数和安全认证选 项。

无线功能是该网络摄像机的一项重要功能,利用该功能,可以组建无线监控网络。组建网络时,需要一个无线路由器或者具备无线网卡的 PC。各项的详细设置情况见下所述。

☞ 注意:

仅 HT400W 系列网络摄像机支持无线功能。

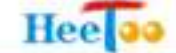

| 基本设置       |               |                           |
|------------|---------------|---------------------------|
|            | 基本设置          |                           |
| 視頻设置       | 操作模式。         | 基本结构模式(Intra) 👻           |
|            | 无线类型:         | 802.11b/g 黉容 🏏            |
|            | 国家地区:         | FCC 😪                     |
| 网络设置       | 價道:           | 10 💌                      |
| 无线设置       | 连接速率:         | Auto 🔀                    |
| 田山林北       | SSID:         | heetoo                    |
|            | 对等模式(Ad-Hoc): | 802.11b 11Mbps Only 💌     |
| 修改密码       | 安全设置          |                           |
|            | 认证模式:         | 共享密钥(Shared Key) 💌        |
| 高级配置       | 加密方式。         | WEP 👻                     |
| 10 M (2) M | 默认 Key ID.    | 1 💌                       |
| 水降凹放       | WEP Key ID 1: | Hex-10 or 26 characters 🐱 |
| 格式转换       | WEP Key ID 2: | Hex-10 or 26 characters 👻 |
| 紫粉丰苗       |               |                           |

#### 4.3.5.1 基本设置

操作模式:包括基本结构模式 Infra(Infrastructure Mode)和对等模式(Ad-Hoc Mode)。如果网络摄像机和无线路由器(AP)连接,请请选择基本结构(Infra)模式。若是点对点传输方式,即网络摄像机和 PC 直接连接,请选择对等(Ad-Hoc)模式。出厂默认为基本结构(Infra)模式。

无线类型: 该项用于选择网络摄像机的无线带宽模式,可供选择的有 11M 带宽的 802.11b 模式和 11M、54M 带宽兼容的 802.11b/g 模式(该模式兼容 802.11b)。 出厂默认值是 802.11b/g 兼容模式。

国家和地区:设置网络摄像机所使用的地区,支持当地的标准。

**频段:** 该项用于选择无线网络工作的频率段,可以选择的范围从1到11。用户可以选择不同的信 道来减少无线电的干扰。出厂默认值是2。

**连接速率:**用户可以设定无线网络摄像机的传输速率,可选的设定值包括 Auto、1、2、5.5、11、6、9、12、18、24、36、48、54Mbps,出厂默认值是 Auto。

SSID: 该项标识无线网络的网络名称。 这里输入的 SSID 必须要和无线路由器(AP)的 SSID 相

同才能连接使用。默认值是 ipcam\_wlan

**对等模式:**用于设定对等模式(Ad-Hoc)的传输带宽。可选带宽包括 802.11b 11Mbps 和 802.11g54Mbps 两种模式。出厂默认值是 802.11b。

#### 4.3.5.2 安全设置

Hee

若要对无线数据传输提供安全控制,可以选择该项,并按照以下各项所述设置所需的安全配置。

**认证模式:**用于设置无线数据传输的安全认证模式。包括开放系统(Open System) 、共享密钥(Shared Key)、WPA-PSK 三种认证模式。出厂默认为开放系统(Open System)模式。

加密方式:用于设置无线的加密方式。可选的设置值包括 None 和 WEP。如果使用了 None,就表示不加密。选择 WEP,表示选用 WEP 加密方式。

默认 Key-ID: 用于设置密钥 Key-ID 的数量。可选的值包括 1、2、3、4。出厂默认值是 1。

WEP Key-ID: 该项用来选择即将设置的密钥的形式,即 16 进制、ASCII 码。若采用 16 进制,则密钥字符可以为 0~9,A、B、C、D、E、F;若采用 ASCII 码,则密钥字符可以是键盘上的所有字符。如果网络摄像机使用 802.11 基本的 WEP 安全模式,选用 WEP 加密方式和共享密钥模式下。此时,无线网络内的网络摄像机必须提供正确的密码才能通过认证,否则无法关联上无线网络,也无法进行数据传输。可以设置 4 个 WEP Key-ID 密码。

WPA-PSK Key:选择 WPA-PSK 认证模式和共享密钥模式,网络摄像机必须设置 WPA-PSK Key 密码。该项是 WPA-PSK/WPA2-PSK 的初始设置密钥,设置时,要求最短为 8 个字符,最长为 63 个字符。

#### ☞ 注意:

 1、当网络摄像机的无线参数设置完成后,无线网络内的主机若想连接该网络摄像机,其无线参数设置 必须与此处设置一致,如:SSID号。若该网络摄像机采用了安全设置,则无线网络内的主机必须根据 此处的安全设置进行相应设置,如密码设置必须完全一样。否则该主机将不能成功连接该网络摄像机。
 2、如果您修改了以上的设置,为了使设置生效,必须按下[保存并重启]按键,网络摄像机在重启后

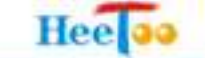

## 无线设置才能生效。

#### 4.3.6 用户管理

本项用于实现对不同类型的用户管理、创建。用户管理系统把用户权限设为 Administrator 和 User 两个等级。

| 基本设置           |                                             |                                                                                                    |  |
|----------------|---------------------------------------------|----------------------------------------------------------------------------------------------------|--|
|                | 用户列表                                        |                                                                                                    |  |
| 视频设置           | User Name User Group<br>admin Administrator | r in the second second s |  |
| 音頻设置           |                                             |                                                                                                    |  |
| 网络设置           |                                             |                                                                                                    |  |
| <br>无线设置       |                                             |                                                                                                    |  |
| 用户管理           |                                             |                                                                                                    |  |
|                | 添加                                          | 単称                                                                                                    |  |
| <b>廖</b> 成歪的   | 匿名用户设置                                      |                                                                                                    |  |
|                | 允许匿名用户登陆(不需要验证)                             | 用户和密码): 是 🔵 否 💿                                                                                                    |  |
| 高级配置           | 名称设置                                        |                                                                                                    |  |
| <b>多</b> 御 同 放 | 名称:                                         | IPCAM                                                                                                    |  |
| 不時已从           | 保存                                          | 重查                                                                                                    |  |
| 格式转换           |                                             |                                                                                                    |  |
| 监控主页           |                                             |                                                                                                    |  |

操作员权限:观看视频、音频对讲、抓拍、录像、云台控制、画面的缩放、日志浏览、播放录像 文件。

**系统管理员:**具备操作员的具备的全部权限,能进行"基本设置"、"高级配置"的配置、"用户管理" 等全部功能。

出厂默认设置系统有一个名为 Admin 的系统管理员,密码是 Admin123,拥有全部权限。在系统管理员用户模式(Administrator)下才能添加用户。单击【添加】按键,在 User name:的栏目中添加用户名称,然后在 Password:的栏目中输入该用户的密码,在 Confirm password:栏目中再一次确认密码。在

User group:栏目中选择该用户的所属用户级别并单击 [Save] 按键,即完成新用户的添加。在系统管理员用户模式(Administrator)下才能删除用户。选择要删除的用户,单击 [删除] 按键就可以完成操作。

**匿名用户设置:** 这里是询问是否要开放匿名的功能,如果开放匿名用户,系统允许无账号和密码的用户进入。该使用者登入只有用户(User)的权限。

**名称设置:**用于设置网络摄像机的名称。设置完毕后单击**[保存]**按键就完成了对该台网络摄像 机名称的设置。

#### 4.3.7 修改密码

系统管理员(Administrator)级别的用户可以任意修改其他用户的密码,操作员(User)级别的用户不能修改自己的密码。,您可以在下图界面中修改登录网络摄像机管理界面的密码。修改时,直接输入新口令,单击[保存]按键即可成功修改密码。

| To Settin | g     |       |  |
|-----------|-------|-------|--|
| 基本设置      |       |       |  |
|           | 修改密码  |       |  |
| 视频设置      | 用户名:  | admin |  |
| 音頻设置      | 密码:   |       |  |
|           | 确认密码: |       |  |
|           | 保存    | 重費    |  |
| 无线设置      |       |       |  |
| 用户管理      |       |       |  |
| 修改密码      |       |       |  |
| 高级配置      |       |       |  |
| 录像回放      |       |       |  |
| 格式转换      |       |       |  |
| 监控主页      |       |       |  |

☞ 注意:

出于安全考虑,我们强烈推荐您更改初始系统管理员的用户名及密码。因为本产品的复位按键设置与 机器内部,因此请您务必牢记用户名和密码。如果您忘了用户名和系统密码,请联系当地的经销商、 代理商,由专业维修人员将网络摄像机恢复到出厂设置。

#### 4.4 高级配置

#### 4.4.1 动态域名解析 DDNS

选择菜单 DDNS,您可以进行相应的功能设置。下面将详细讲解 DDNS 的功能。DDNS 主要功能 是实现固定域名到动态 IP 地址之间的解析。对于使用动态 IP 地址的用户,在每次上网得到新的 IP 地 址后,安装在主机上的动态域名软件就会将该 IP 地址发送到由 DDNS 服务商提供的动态域名解析服务 器,并更新域名解析数据库。当 Internet 上的其他用户需要访问这个域名的时候,动态域名解析服务器 就会返回正确的 IP 地址。这样,大多数不使用固定 IP 地址的用户,也可以通过动态域名解析服务经济、 高效地构建自身的网络系统。 本网络摄像机提供几种 DDNS 服务: DynDNS、PeanutHull、086.com。 具体配置时,请首先选择您所需要的服务类型,即服务提供者。本网络摄像机默认服务类型为 Disabled (不开启)。

请到相关 DDNS 服务提供商注册申请用户名和密码,您可以在上图界面中设置 DDNS。在注册成 功后,可以用注册的用户名和密码登录到 DDNS 服务器上。当连接状态显示成功之后,互联网上的其 它主机就可以通过域名的方式访问您的网络摄像机了。

|     |     | -        | _    |   |
|-----|-----|----------|------|---|
| 1.1 | 100 | ~        | 1.00 | - |
|     |     | <b>C</b> | -    | • |

| Co Setting |                                 |                             |
|------------|---------------------------------|-----------------------------|
| 基本设置       |                                 |                             |
| 高级配置       | 动态域名解释 DDNS<br>动态域名服务器类型        | Disabled V                  |
|            | DDNS배션: (00 mydomain, vicp.net) |                             |
|            | 用户名:                            |                             |
| PPPoE      | 密码:                             |                             |
| 时间设置       | 保存                              | <b>准</b> 證                  |
|            | 当前状态:                           | Initializing DDNS progress! |
| 运行状态       | 手动更新                            |                             |
| 系统维护       |                                 |                             |
|            |                                 |                             |
|            |                                 |                             |
| 录像回放       |                                 |                             |
| 格式转换       |                                 |                             |
| 监控主页       |                                 |                             |

DDNS 域名: 该项是提供 DDNS 的服务器。请根据需要选择所需的服务类型。

用户名:请正确填写在 DDNS 上注册的用户名。

密码:请正确填写在 DDNS 上注册的密码。

上述参数设置完毕后,单击 [保存] 按键即可完成设置。

#### 4.4.2 PPPoE 拨号

有些宽带 ISP (Internet 服务提供商) 在网络上使用 PPPoE (Point to Point Protocol over Ethernet) 来 验证用户的计算机。如果您使用的是 ADSL, ISP 要求你提供访问 Internet 的用户名和密码。因此需要 设置 PPPoE 拨号参数。启动 PPPoE, 必须设置 PPPoE 用户名及密码。用户名和密码从网络运营商获得。 若不启动 PPPoE, 则不需要进行此项设置。MTU 出厂默认值为 1492, 如无特殊应用,请勿改变。上述 参数设置完毕后,单击 [保存] 按键即可完成设置。

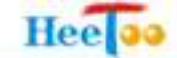

| 基本设置     |                      |               |
|----------|----------------------|---------------|
| 高级配置     | 设置                   |               |
|          | 启用 PPP₀E:            | 是●否 0         |
|          | 用户名:                 |               |
| DDRS     | 20.<br>20.           |               |
| PPPoE    | MTU (128-1492):      | 1492          |
| 时间设置<br> | 当正改变时,用电子邮件通知:<br>保存 | 윤 ● 중 O<br>표표 |
|          | 状态                   |               |
| 系统维护     | IP 地址:               | 0.0.0         |
|          | 默认闷关:                | 0.0.0         |
|          | 首选DNS服务器:            | 0000          |
| 录像回放     | 备DNS服务器:             | 0.0.0.0       |
|          | "连接状态:               | Disabled      |
| 格式转换     | 局理好                  |               |
| 监控主页     |                      |               |

# 4.4.3 时间设置

选择菜单时间设置,您可以在下图界面中设置网络摄像机的系统时间。您可以选择手动设置时间 也可以选择从互联网上获取标准的 GMT 时间。网络摄像机出厂默认设置与中国科学院国家授时中心的 网络授时服务器精确同步。

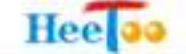

| Co Settin       | g      |                                                         |
|-----------------|--------|---------------------------------------------------------|
| 基本设置            |        |                                                         |
| 高级配置            | 当前系统时间 |                                                         |
|                 | -      | 日期: 1970-01-01 时间: 08:02:46                             |
|                 | 时区     |                                                         |
|                 |        | GMT+08 (Beijing, Hong Kong, Shanghai, Taipel, Taiwan) 💌 |
| PPPoE           | 时间服务署  |                                                         |
| 时间设置            |        | NTP.服务器 1: 210.72.145.44                                |
|                 |        | NTP 服务器 2: 210.72.145.44                                |
| 运行状态            | 更新设备时间 |                                                         |
| 系统维护            |        | 与计算机时间同步 更新                                             |
| <u>इ</u> र्छनान |        | ■期: 2009-08-17 時間: 21:44:10                             |
|                 |        | <b>丰动设置</b> 更新                                          |
| SITPRE          |        | ■2月 1970-01-01 時间 08:02:40                              |
| 求你回放            |        |                                                         |
| 格式转换            | 保存     | 重资                                                      |
| 监控主页            |        |                                                         |

时间服务器(NTP Server): 该项用来设置 NTP Server 的 IP 地址(最多可以输入两个)。NTP Server 是网络时间服务器,用于互联网上的计算机时间同步。该网络摄像机中内置了一些常用的 NTP Server 地址,一旦与 Internet 连接后,网络摄像机可以自动获取系统时间。但是,若此处设置了该项,则当路 由器获取 GMT 时间时,将优先从已设置的时间服务器上获取。

时间设置步骤:

**手动设置时间**:首先请选择您所在的时区,然后在日期和时间栏内填入相应值,最后单击[保存] 按键即可完成系统时间的设置。

**获取 GMT 时间**: 首先请连接互联网, 然后选择您所在的时区, 最后单击 [获取 GMT 时间] 按键即可从互联网上获取标准的 GMT 时间。

☞ 注意:

1、关闭网络摄像机电源后,时间信息会丢失,只有当您下次开机连上 Internet 后,网络摄像机才会自动获取 GMT 时间。

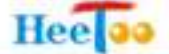

2、您必须先连上 Internet 获取 GMT 时间或在此页手动设置系统时间后,网络摄像机其他功能中的时间

限定才能生效。

3、当选择手动设置时间时,若要查看当前的系统时间,请刷新时间设置页面。

#### 4.4.4 运行状态

选择菜单运行状态,用于查询网络摄像机当前的工作状态信息。

| 基本设置     |               |                                  |
|----------|---------------|----------------------------------|
| 高级配置     | 系统信息          |                                  |
|          | 当前固件版本        | 3.08.00.00 (Jun 4 2009 16:39:40) |
|          | 网络状态          |                                  |
| DDNS     | 以太网MAC地址      | 00-18-00-00-18-A1                |
| PPPoE    | 即總址           | 192.168.1.21                     |
| 时间设置     | 子同使码          | 255 255 255 0                    |
|          | 网关            | 192.168.1.1                      |
| 运行状态     | DHCP状态        | Disabled                         |
| 系统维护     | 操像机信息         |                                  |
| FTP设置    | 擬像机类型         | PAL                              |
|          | 当前通过HTTP观看的人数 | 0                                |
| STIPX II | 无线网络状态        |                                  |
| 不降凹旗     | 连接状态          |                                  |
| 格式转换     | 傳進            | 6                                |

#### 4.4.4.1 系统信息

用于查询网络摄像机的嵌入式版本信息。

#### 4.4.4.2 网络状态

查询网络摄像机的 MAC 地址、IP 地址、子网掩码及 DHCP 工作状态。

#### 4.4.4.3 摄像机信息

用于查询当前摄像机的制式类型(PAL 制或 NTSC 制)及通过 HTTP 观看网络摄像机的人员数量。

#### 4.4.4.4 无线网络状态

用于查询网络摄像机的无线网络工作状态。包括连接状态、信道、信号等级、传输速率。

#### 4.4.4.5 OCX 信息

用于查询网络摄像机的 OCX 版本信息、生成时间、安装路径。

#### 4.4.5 系统维护

选择菜单系统维护,您可以在下图界面中对网络摄像机进行维护和嵌入式版本升级。

| To Settin         | g                                                         |
|-------------------|-----------------------------------------------------------|
| 基本设置              |                                                           |
| 高级配置              | 维护<br>五启 重启设备                                             |
| DD#S<br><br>PPPoE | 恢复 把所有参数恢复成出厂设置,IP地址除外<br>默认 把所有参数恢复成出厂设置。                |
| 时间设置              | 升级固件                                                      |
| 运行状态              | 固件当前版本 3.08.00.00 (Jun 4 2009 16:39:40)<br>请选择升初文(4) 开始升级 |
| 系统维护              | 教生,在升级过程前续天路新开油条由第一升级过程客样时一公钟大大,造新人类共                     |
| SITP设置            |                                                           |
| 录像回放              |                                                           |
| 格式转换              |                                                           |
| 监控主页              |                                                           |

#### 4.4.5.1 维护

单击 [重启] 按键,可以重新启动网络摄像机。单击 [恢复] 按键,可以把网络摄像机所有参数

设置为出厂默认值(IP 地址除外)。单击[默认]按键,可以把网络摄像机的所有参数恢复为出厂默认 设置。

# 4.4.5.2 升级固件

用于更新网络摄像机的嵌入式版本。单击**[浏览]**按键,选择所需要升级的网络摄像机嵌入式文件,点击**[开始升级]**按键,网络摄像机自动完成嵌入式程序的更新。

☞ 注意:

1、在升级过程中请勿断开网络摄像机电源。否则有可能损坏您的网络摄像机。升级过程大约1分钟左右。当升级结束后,网络摄像机将会自动重启。

2、软件升级后,网络摄像机可能会恢复到出厂默认设置。

#### 4.4.6 FTP 设置

选择菜单 FTP 设置,您可以在下图界面中设置网络摄像机的 FTP 服务器。如果启用了报警事件功能,例如使用移动侦测触发录像功能,必须设置网络摄像机的 FTP 服务器。在 FTP 服务器的菜单栏输入 FTP 服务器地址、用户名、FTP 端口、路径,单击 [Save] 按键,即可完成设置。单击[Rese]按键, FTP 恢复到出厂默认设置。

| neel    |                  | HT400/HT400 | W Infrared IP Camera |
|---------|------------------|-------------|----------------------|
| Setting |                  |             |                      |
| 基本设置    |                  |             |                      |
| 高级配置    | FTP &            |             |                      |
| PPPoE   | FTF 服务器          |             |                      |
| 时间设置    | 第月25<br>変現       |             |                      |
| 运行状态    | FIF 端口           | 21          |                      |
| 系统维护    | 路位<br>Save Baret | ./          |                      |
| FTP设置   |                  |             |                      |
| SITP设置  |                  |             |                      |
| 报警事件    | 5                |             |                      |
| 录像回放    |                  |             |                      |
| 格式转换    |                  |             |                      |
| 监控主页    |                  |             |                      |

#### 4.4.7 SMTP 设置

Hoolas

选择菜单 SMTP 设置,您可以在下图界面中设置网络摄像机的 SMTP 服务器。如果启用了报警事件功能,例如使用移动侦测触发抓拍图像功能,必须设置网络摄像机的 SMTP 服务器。在 SMTP 服务器的菜单栏输入 FTP 服务器地址、发件人邮件地址、收件人邮件地址,选择是否需要验证,如果选择"是"表示需要验证发件人的用户名和密码。填入发件人的用户名和密码,单击 [Save ] 按键。即可完成设置。

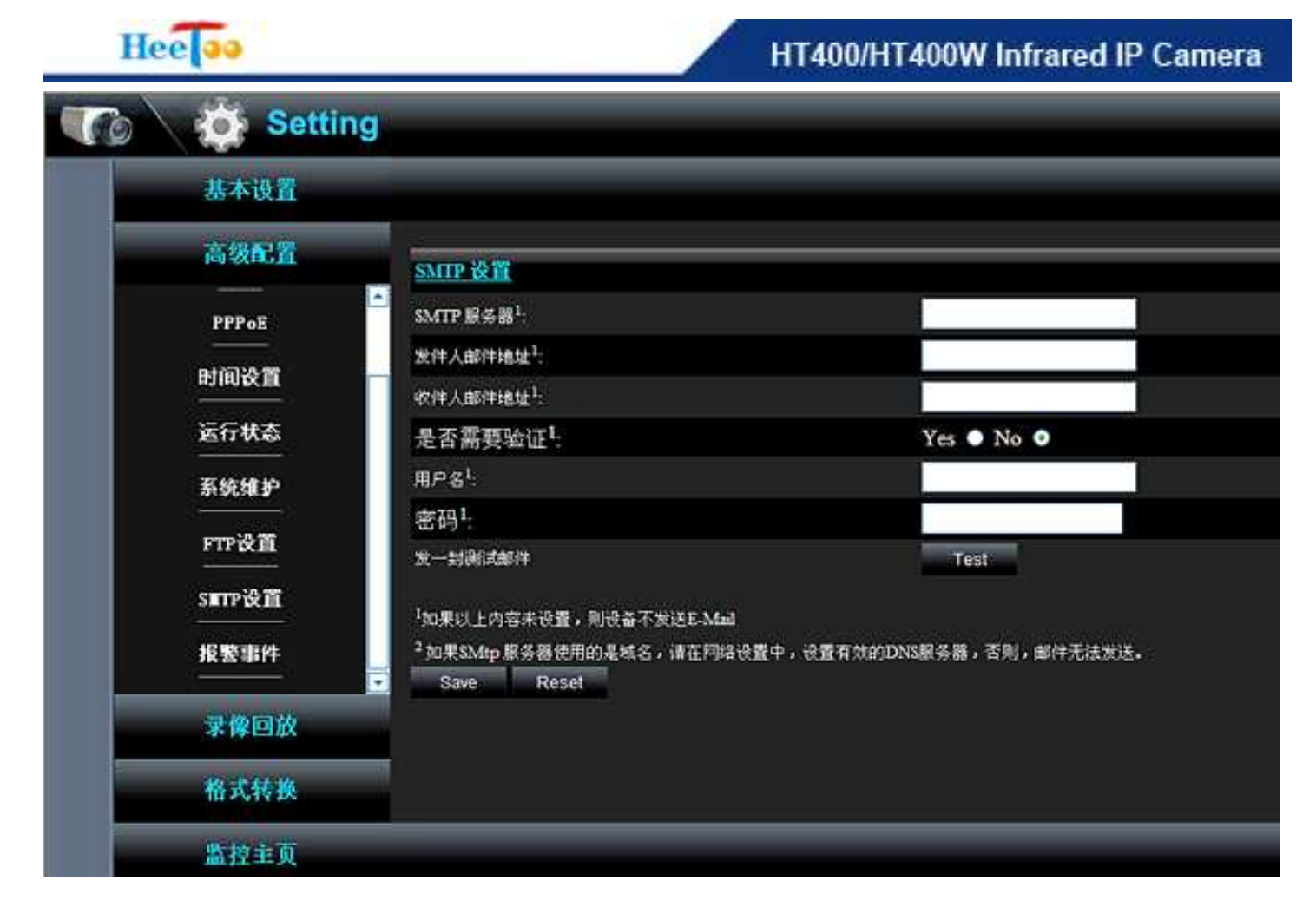

☞ 注意:

1、如果 SMTP 未设置或者设置不完全,网络摄像机不发送 E-mail。

2、如果 SMTP 服务器使用的是域名,请在网络设置中,设置有效的 DNS 服务器,否则,邮件无法发送。

#### 4.4.8 报警事件

选择菜单报警事件,您可以在下图界面中设置移动侦测区域、移动侦测报警事件触发抓拍图像、 移动侦测报警事件触发录像;报警输入触发抓拍图片、报警输入触发抓拍录像等功能。

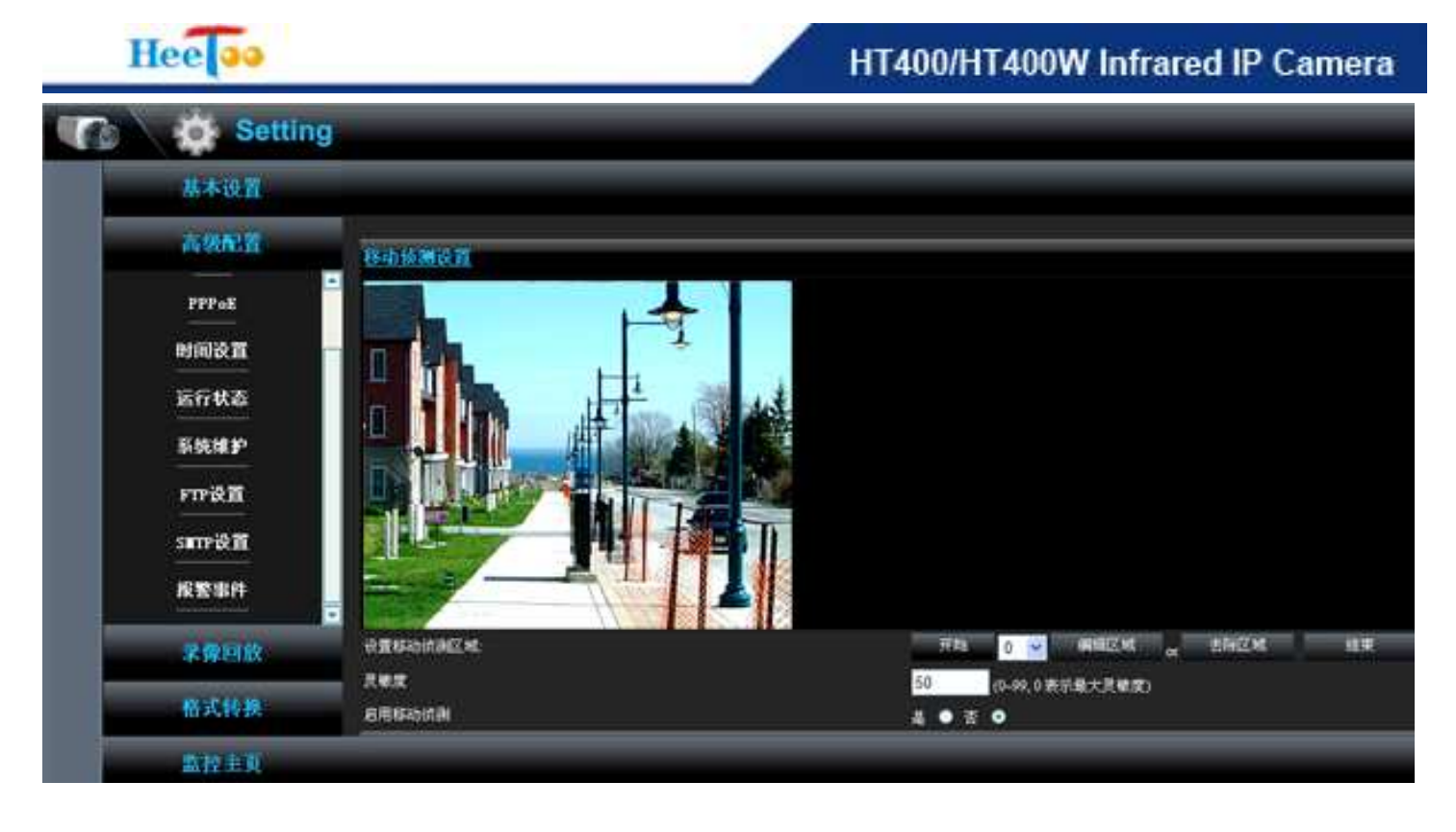

#### 4.4.8.1 移动侦测设置

选择菜单报警事件→移动侦测设置,您可以在下图界面中设置网络摄像机的移动侦测区域。单击 【开始】按键,选择您要设置的移动侦测区域序号,然后单击【编辑区域】按键,按住鼠标左建,在 当前视频窗口设置一个移动侦测区域。然后单击【结束】按键即可完成设置。单击【去除区域】按键, 可以擦除上一个已经设置好的移动侦测区域。

**灵敏度:** 灵敏度是用于设置移动侦测的灵敏度,设置范围为 0~99。数值越小,灵敏度越高。0 表示最大灵敏度。灵敏度的出厂默认值是 50,如果无特殊应用,我们不建议修改次项参数值。

启用移动侦测:选择"是"启用已经编辑好的移动侦测功能。出厂默认值是"否"。

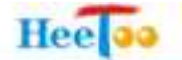

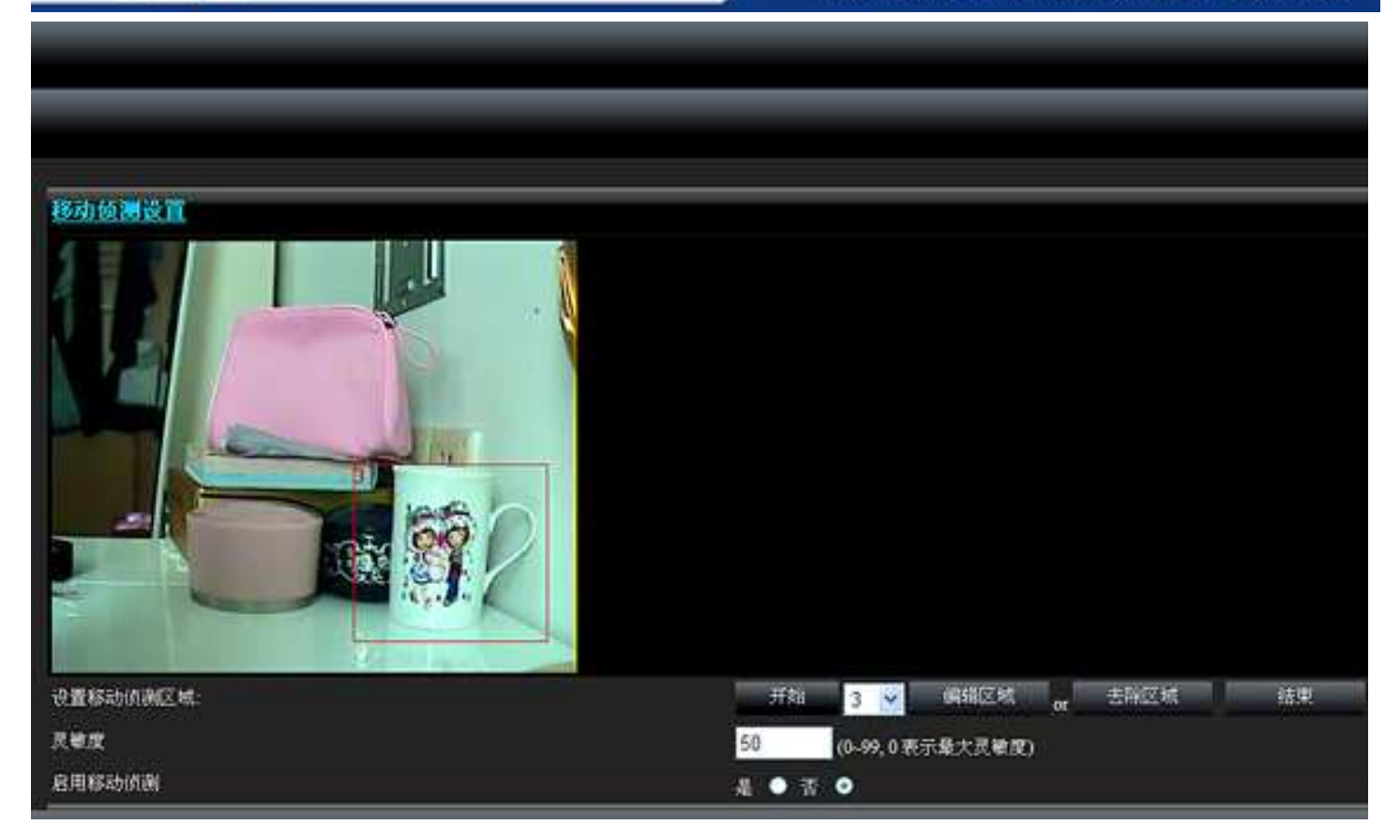

#### ☞ 注意:

1、移动侦测功能启用后,为了提高移动侦测的精确度,网络摄像机可能出现丢帧情况,这是正常现象。
 2、移动侦测区域设置完成后,必须单击[结束]按键,同时在[启用移动侦测区域]菜单栏选择"是"。
 否则设置无效!

3、上述功能设置完毕后,必须单击 [保存] 按键,配置才能生效。

#### 4.4.8.2 移动侦测报警事件

移动侦测报警事件用于设置启用网络摄像机移动侦测功能后,网络摄像机做出的响应动作。响应 动作包括移动侦测报警触发抓拍、移动侦测报警触发录像、移动侦测报警触发客户端报警服务器。在"响 应动作"选项栏可以选择:无(不做任何响应动作)、通过邮件发送 JPEG 图片(移动侦测报警触发抓拍)、 通过 FTP 上传 JPEG 图片(移动侦测报警触发抓拍)、通过 FTP 上传 AV 录像(移动侦测报警触发录像)、 向报警服务器报告(移动侦测报警触发客户端报警)。

#### ☞ 注意:

上述功能设置完毕后,必须单击 [保存] 按键,配置才能生效。

#### 4.4.8.3 报警输入口

报警输入口用于设置网络摄像机的 GPIO 输入端口(报警输入口)被触发后,网络摄像机做出的响应动作。响应动作包括报警触发抓拍、报警触发录像、报警触发客户端报警服务器。在"响应动作"选项栏可以选择:通过邮件发送 JPEG 图片(报警触发抓拍)、通过 FTP 上传 JPEG 图片(报警触发抓拍)、通过 FTP 上传 AV 录像(报警触发录像)、向报警服务器报告(报警触发客户端报警)。出厂提供 4 个默认的 GPIO 输入端口供您设置。

#### ☞ 注意:

上述功能设置完毕后,必须单击 [保存] 按键,配置才能生效。

| 基本设置                                                                                                    | AN AN ADMINISTRATION AND A            |                      |                   |
|----------------------------------------------------------------------------------------------------|---------------------------------------|----------------------|-------------------|
| 高级配置                                                                                                    | 灵敏度                                   |                      | 50 (0-99.0 表示量大量量 |
| in the second second second second second second second second second second second second second second second | · 自用称动流制                              |                      | 4 • T •           |
| PPPoE                                                                                                    | 移动侦测报警事件                              |                      |                   |
| 时间设置                                                                                                    | 响应动作                                  |                      | 通过FTP上传JPEG图片 🛩   |
| 运行状态                                                                                                    | 报警输入口                                 |                      |                   |
| 7444                                                                                                    | GPIO(Input)                           | 响应动作                 |                   |
| 51.5K.9E                                                                                                    | GPIO1                                 | 通过邮件发』PEG图片 🔛        |                   |
| FTP设置                                                                                                    | GPIO2                                 | 通过邮件发JPEG图片 👻        |                   |
| SUTPRET                                                                                                    | GPIO3                                 | 通过邮件发JPEG图片 🔽        |                   |
|                                                                                                    | GPIO4                                 | 播过邮件发JPEG图片 ¥        |                   |
| 报题事件                                                                                                    | · 报整处理 & 086.com 管理                   |                      |                   |
| 来像回放                                                                                                    | - 「「「「」」「」」「」」「」」「」」「」」「」」「」」「」」」 → ○ | (当使用056.com DDNS时生效) |                   |
| 格式转换                                                                                                    |                                       |                      |                   |
| 监控主页                                                                                                    |                                       |                      |                   |

#### 4.4.8.4 报警输入&086. com 管理

报警输入&086.com 管理用于设置网络摄像机的 GPIO 输入端口(报警输入口)被触发后,网络摄像机向 086.com 平台做出的报警。此项功能只有在使用 086.comddns 时有效。

☞ 注意:

上述功能设置完毕后,必须单击 [保存] 按键,配置才能生效。

#### 4.5录像回放

选择菜单录像回放一录像文件,您可以在下图界面中播放已经保存的 AV 录像文件。并可以选择播 放速率以及循环播放等多项功能。单击 [浏览] 按键选择已经保存的 AV 录像文件,单击 [播放] 按键 即可播放录像文件。单击 [停止] 按键停止播放当前录像文件。单击 [循环] 按键用于循环播放所选 择的录像文件。单击 [抓拍] 按键用于抓拍录像文件播放过程中的实时图片。单击 [x1] 按键,录像 文件按原始分辨率播放。单击[x2]按键,录像文件按原始分辨率 2 倍数字放大播放。[《1]、[《2]、[《4]、 [《8]、[《16] 分别表示按原始速度,2 倍速度、4 倍速度、8 倍速度、16 倍速度倒退播放。 [》16]、[》 8]、[》4]、[》2]、[》1]表示按 16 倍速度,8 倍速度、4 倍速度、2 倍速度、原始速度播放。单击 [暂停] 按键,暂停播放录像文件。

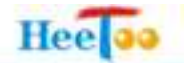

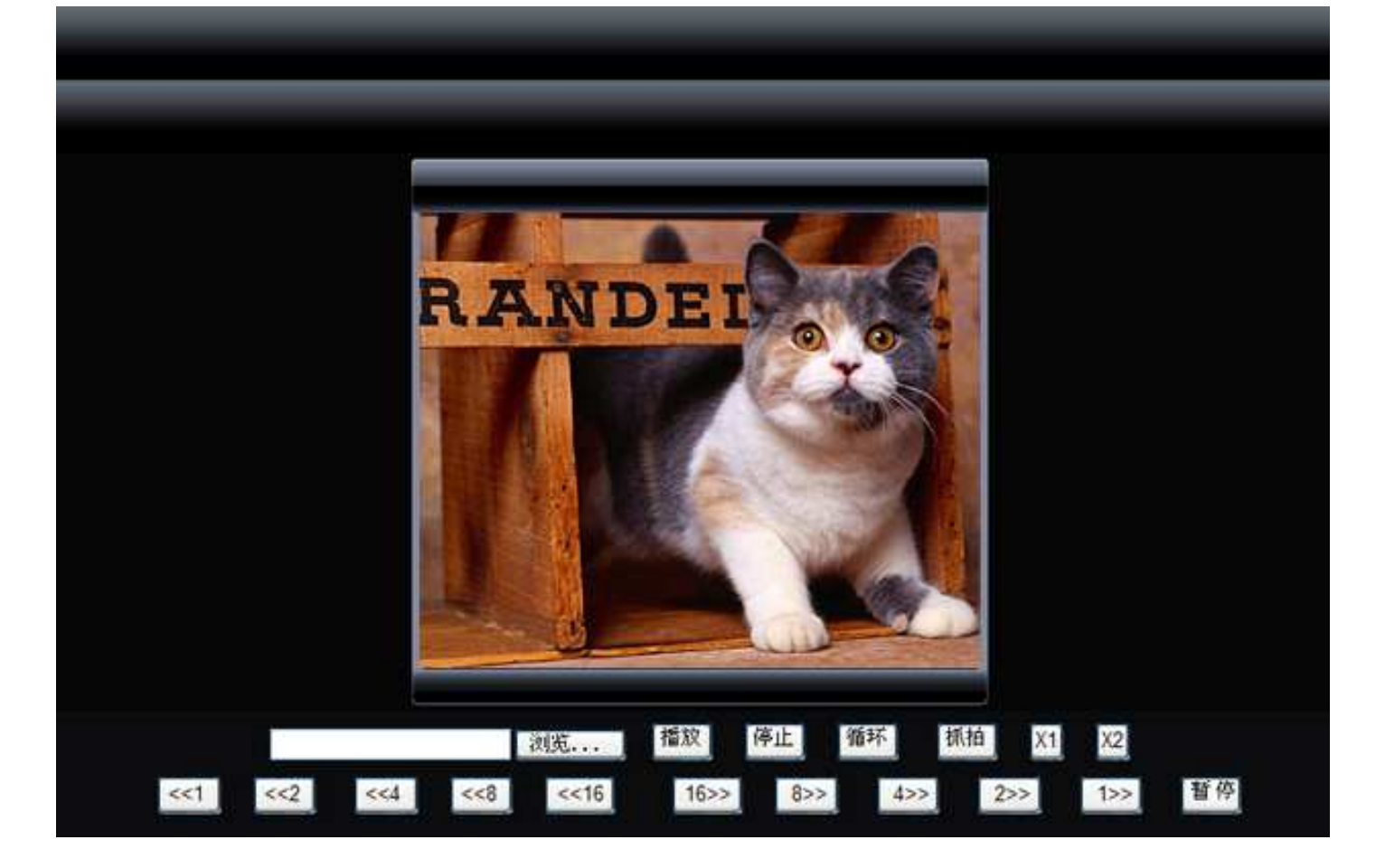

#### 4.6格式转换

选择菜单格式转换→转换格式,您可以在下图界面中把已经保存的 AV 录像文件转化为 AVI 录像 文件格式,选择"转换格式",单击 [浏览] 按键、选择您要转换的 AV 录像文件,单击 [转换] 按键 即可。

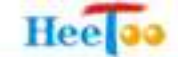

| Co Setting |                             |  |
|------------|-----------------------------|--|
| 基本设置       |                             |  |
| 高级配置       | 本功能用于实现AV格式录像文件转换成AVI格式录像文件 |  |
| 录像回放       |                             |  |
| 格式转换       |                             |  |
| 转换格式       |                             |  |
| 监控主页       |                             |  |

# 4.7监控主页

选择菜单监控主页,返回到监控主页的实时画面。

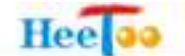

#### 附录 A 常见故障及解决方法

#### 1. 无线信号受哪些因素的影响?

 室内的空间都比较拥挤,空间不够开阔,其中房间中的墙壁是最主要的障碍物。由于无线局域 网采用的是无线微波频段。微波的最大特点就是近乎直线传播,绕射能力非常弱,因此身处在障碍物 后面的无线接收设备会接到很微弱的信号,或没有收到信号。

2)物理的障碍物不仅阻挡微波无线信号,它还能把电磁的能量给吸收掉,生成弱电流泄流掉,因此无线信号在室内外环境中最大的金属体障碍物是内有钢筋网的楼板及墙体,这个方向的信号几乎没有穿透的可能。要能穿透,信号也是非常的弱。

3) IEEE 802.11b/g 标准的工作频段为 2.4GHz,而工业上许多设备也正好工作在这一频段如:微波 炉、蓝牙设备、无绳电话、电冰箱等。如果附近有较强的磁场存在,那么无线网络肯定会受到影响。

4) 如果在无线环境中存在多台无线设备还有可能存在频道冲突,无线信号串扰的问题。

5)距离无线设备及电缆线路 100 米内的无线电发射塔、电焊机、电车或高压电力变压器等强信号 干扰源,也可能会对无线信号或设备产生强干扰。

6)信号在室外传播时,天气情况对无线信号影响也很大,如果是在雷雨天或天气比较阴沉的时候 信号衰减比较厉害,而晴天里信号能传输的距离会更远。

#### 2. 如何改善信号传输质量?

1)为无线 AP、无线网络摄像机选择一个最佳的放置地点。这个放置地点的要求如下:一、位置应 偏高一些,以便在较高地方向下辐射,减少障碍物的阻拦。尽量减少信号盲区;二、位置地点选择时 应使信号尽量少穿越隔墙,最好是无线网络摄像机与无线 AP 之间可视。

2)修改频道,减少无线串扰。注意:设置自己无线信号发射频道时也要尽量保证距离他人无线信
 号频道 5 个以上。

3) 减少居家电器干扰,保证信号畅通无阻。放置无线网络摄像机和无线 AP 时尽量远离上述设备。

4) 如果无线网络摄像机、无线 AP 天线是可拆卸的,可以通过更换天线达到增强无线信号的目的。

#### 3. 无法通过 IE 浏览器访问网络摄像机

原因1:网络问题

解决办法:用 PC 机接入网络,测试网络是否正常,首先检查网络摄像机的连接网线是否良好,客 户端 PC (监控电脑)的连接网线是否良好,如果网线有问题,请更换网线。如果不是网线问题,请检 查交换机是否能够正常工作、客户端 PC 的网卡是否正常,客户端的 IP 地址、子网掩码、网关、DNS 配 置是否正常。

原因 2: IP 地址冲突

解决办法:使用 HeeToo Seachers 搜索器软件,如果发现 2 个相同的 IP 地址,可以断定网络摄像机 和其他设备发生地址冲突,修改网络摄像机的 IP 地址即可解决上述问题。如果没有 HeeToo Seachers 搜索器软件,请断开网络摄像机与网络的连接,单独把网络摄像机和一台 PC 用网线连接起来,按手册 说明配置 PC 的网络参数,如果网络摄像机和 PC 连接正常,请检查网络中是否有其他设备的 IP 地址和 网络摄像机的 IP 地址相同,或者修改网络摄像机的网络参数。

原因 3: 网络摄像机的网络参数设置不正常

解决办法:检查网络摄像机的 IP 地址和子网掩码地址、网关、DNS 的设置。在局域网应用环境中, 检查网络摄像机和客户端 PC 是否属于同一网段。

原因 4: 网络摄像机不能正常工作

解决办法:请联系当地的经销商或者代理商寻求产品维修服务。

#### 4. 通过 IE 浏览器监控时不能看到图像

原因 1: 0CX 未安装

解决办法:如果能够在 IE 浏览器上看到网络摄像机的显示界面及控制面板,而看不到图像或者图像黑屏,请检查 0CX 是否安装,请参考本手册的 0CX 下载方法,正确设置浏览器的安全选项,即可解

决上述问题。

Hee

原因 2: 0CX 的版本太低

解决办法:请参考本手册的 0CX 下载方法,正确设置浏览器的安全选项,即可解决上述问题。或者 联系当地的经销商索取最新的 0CX 安装版本。

原因 3; 防火墙或者杀毒软件阻挡 0CX 的运行

解决办法:某些防火墙或者杀毒软件可能影响到 OCX 的正常运行,请关闭防火墙或者杀毒软件即可解决上述问题。

原因 4: 带宽太窄

解决办法:如果通过因特网传输,如 ADSL 宽带环境,可能因带宽过低导致图像无法正常显示。在 打开 IE 浏览器监控画面后,请耐心等待一段时间。或者把网络摄像机的视频码率设置的更低一些。如 果问题仍然不能解决,请咨询当地的因特网宽带服务提供商。

原因 5; 网络摄像机不能正常工作

解决办法:如果 IE 浏览器界面能够显示正常,图像黑屏。请单击[设置]按键,选择菜单高级配置 →运行状态-→摄像机信息-→摄像机类型。如果摄像机类型的显示信息是 Video Lost! 那么网络摄像机 的视频采集部分可能出现故障。请选择菜单高级配置→系统维护→维护,单击[默认]按键,把网络摄 像机恢复到出厂设置。如果问题仍然不能解决,请联系当地的经销商或者代理商寻求产品维修服务。

#### 5. 网络摄像机的云台不能控制

原因 1: 云台协议、波特率、地址于网络摄像机的默认云台协议、波特率、地址不一致。

解决办法:重新上传正确的云台控制协议,可以咨询当地的经销商或者代理商。

原因 2: 网络摄像机不能正常工作

解决办法:请联系当地的经销商或者代理商寻求产品维修服务。

#### 6.在客户端 PC(监控电脑)上安装视频监控管理软件后部分图像时有时无

原因1:网络问题

解决办法:交换机、光纤收发器、路由器不稳定或造成监控图像不稳定。检查这些设备是否工作正常。如果不正常,请更换这些设备。检查整个网络的布线,重点查询网线的质量是否良好,网线是否超过了 100 米的长度。如果使用了伪劣网络线缆,请更换网络线缆。如果网线超过 100 米的长度,请按较近的路由布线或者增加网络中继器。

原因 2: 网络摄像机的适配器电源距离网络摄像机太远

解决办法:建议网络摄像机的适配器电源距离网络摄像机的距离不超过 2 米。如果网络摄像机的 适配器电源距离网络摄像机太远,导致供电不稳定,可能造成网络摄像机自动保护或者反复重启。请 把网络摄像机的适配器电源固定在网络摄像机的 2 米之内。

原因 3: 客户端 PC 问题

Hee

解决办法:检查客户端的操作系统版本是否太低、推荐使用 Window XP 操作系统。显卡太差也可能导致上述现象。客户端的防火墙、杀毒软件也可能造成上述问题,请仔细排查。

#### 7. 在客户端 PC(监控电脑)上安装视频监控管理软件后图像质量差,有色彩漂移、偏色现象

原因: 客户端 PC(监控电脑)的显卡问题

解决办法:更换客户端的显卡太差会导致上述现象。这种问题经常发生在一些用来监控或者录像的服务器上面。请更换显卡或者增加一个显示能力强劲的显卡即可解决上述问题。

#### 8. 图像出现水平黑色条,图像上下翻滚(如下图所示)

原因:可能受到电源电压等因素影响,图像同步出现问题。

解决办法:断开电源,重新启动网络摄像机。或者进入网络摄像机的 IE 浏览器配置界面,单击[**配置**]按键,选择菜单**高级配置→系统维护**,单 击[**重启**]按键即可。

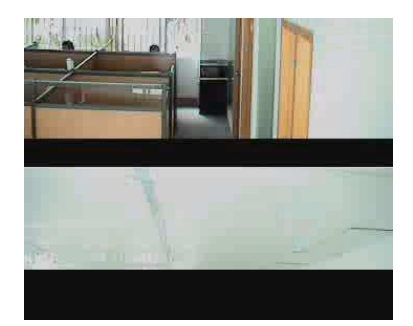

9. 在 IE 浏览器输入网络摄像机的 IP 地址, 网络摄像机的 IE 配置界面不能打开

原因 1: http 端口未输入。

解决办法:为了避免防火墙、杀毒软件的拦截,网络摄像机的出厂 http 端口采用 9888,而未采用 80 的常用端口,因此,必须在 IE 地址栏内输入网络摄像机的 http 端口号,与网络摄像机的 IP 地址用 ":"隔开。如下格式:

htt://192.168.1.238:9888。

Hee

原因 2: 网络问题

解决办法:交换机、光纤收发器、路由器的问题会造成网络连接出现问题。检查这些设备是否工作正常。如果不正常,请更换这些设备。检查整个网络的布线,重点查询网线的质量是否良好,网线 是否超过了100米的长度。如果使用了伪劣网络线缆,请更换网络线缆。如果网线超过100米的长度, 请按较近的路由布线或者增加网络中继器。

原因 3: 客户端 PC 问题

解决办法:检查 PC 的 IP 地址、网关、DNS 等网络参数配置是否正确;检查网卡能否正常工作;检查网线是否良好。

# 附录 B 无线配置例程

请用一台 HeeToo HT400W 无线网络摄像机、一台 TP-LINK TL-WR340G 无线路由器、一台笔记本电脑构建一个无线网络。通过无线网络笔记本电脑可以实时监控。无线网络的 SSID 号是"HeeToo Server",无线网络采样 Web 加密方式。详细配置如下所述。网络拓扑结构图如下图所示。

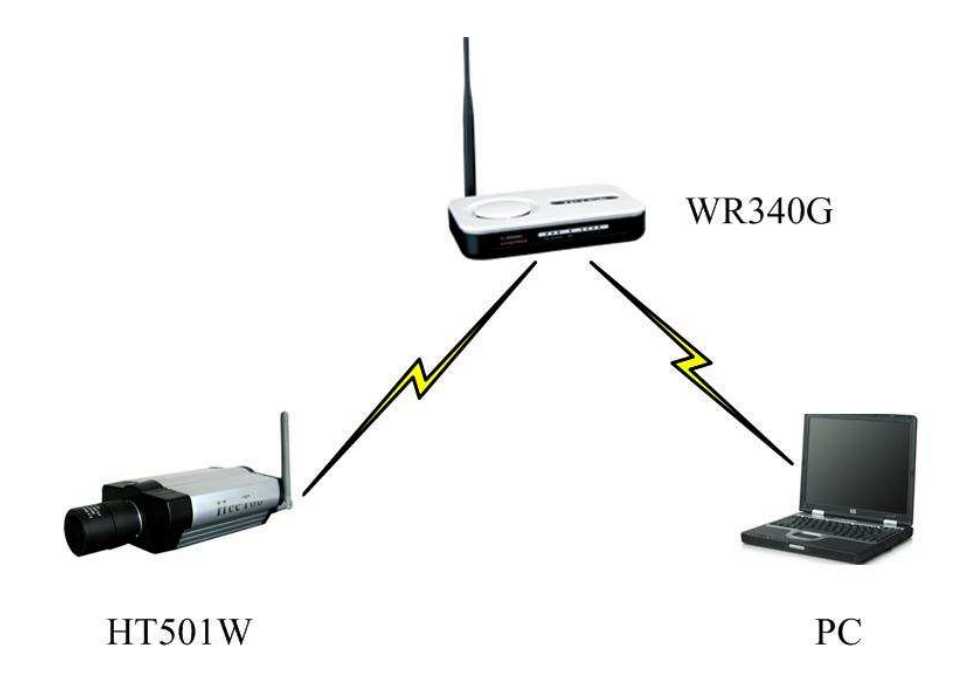

#### 步骤 1、配置 TL-WR340G 无线路由器

Hee

1) 在浏览器地址栏内输入 TL-WR340G 的出厂默认 IP 地址 http;//192.168.1.1, 输入出厂默认的用 户名和密码,进入 TL-WR340G 的配置界面。如下图所示。

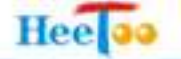

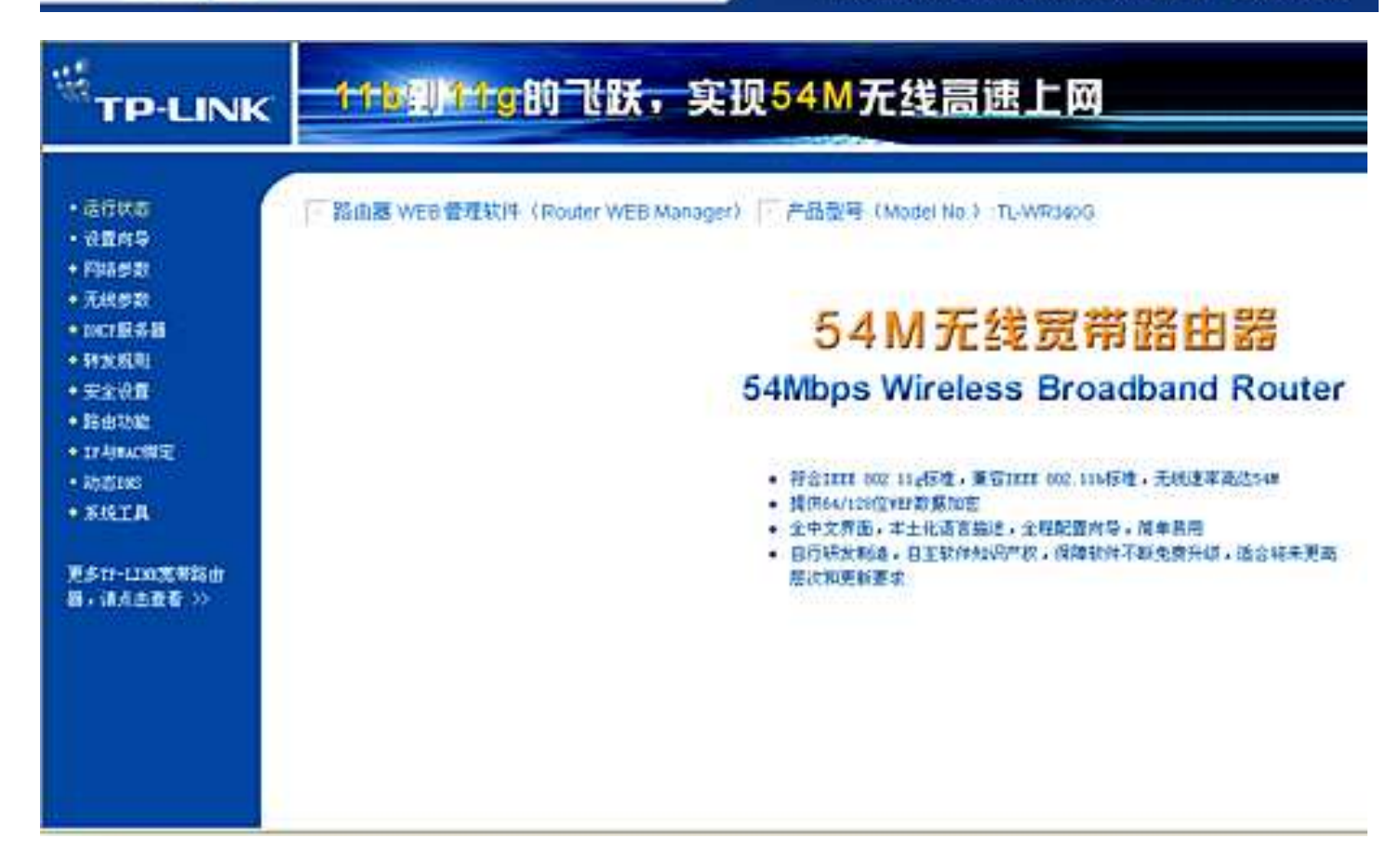

2)请选择菜单无线参数→基本设置, 在SSID 号菜单栏内输入"HeeToo Server"。在频段选项内选择频段 6。在模式选项内选择"11Mbps(802.11b)"。选择开启无线功能,在开启无线功能的选项内打"☑"。选择允许 SSID 广播,在允许 SSID 广播选项内打"☑"。开启安全设置功能,在安全设置选项内内内打"☑"。在安全类型选项中选择"WEP"安全模式。在安全选项选项内选择"自动选择"(也可以选择"共享密钥")。在密钥格式选项内选择"16 进制"。在密钥选择→密钥 1 菜单栏内填写密钥 1971051811。在密钥类型选项内选择"64 位"。在密钥选择→密钥 2 菜单栏内填写密钥 1971051822,在密钥类型选项内选择"64 位"。单击[保存]按键完成无线网络基本配置。如下图所示。

| SSID号:       | HeeToo Server                                                            |                                                            |
|--------------|--------------------------------------------------------------------------|------------------------------------------------------------|
| 频段:          | 6 🗸                                                                      |                                                            |
| 模式:          | 11Mbps (802.11b)                                                         |                                                            |
| ☑ 开启无线功能     |                                                                          |                                                            |
| ☑ 允许SSID广播   |                                                                          |                                                            |
| □ 开启Bridge功能 | 2<br>2                                                                   |                                                            |
| ☑ 开启安全设置     |                                                                          |                                                            |
| 安全类型:        | WEP 💌                                                                    |                                                            |
| 安全选项:        | 自动选择 🖌                                                                   |                                                            |
| 密钥格式选择:      | 16 进制 🔽                                                                  |                                                            |
| 密码长度说明:      | 选择64位密钥需输入16进制<br>码字符5个。选择128位密钥<br>个,或者ASCII码字符13个。<br>进制数字符32个,或者ASCII | 数字符10个,或者ASCII<br>需输入16进制数字符26<br>选择152位密钥需输入10<br>码字符16个。 |
| 密钥选择         | 密钥内容                                                                     | 密钥类型                                                       |
|              | 1971051811                                                               | 64 位 🗸                                                     |
| 密钥 1: ④      | 1011001011                                                               |                                                            |

#### 步骤 2、配置 HeeToo HT400W 无线网络摄像机

Hee

1) 在浏览器地址栏内输入 HeeToo HT400W 的出厂默认 IP 地址 http;//192.168.1.238:9888, 输入出 厂默认的用户名和密码,进入 HeeToo HT400W 的配置界面。如下图所示。

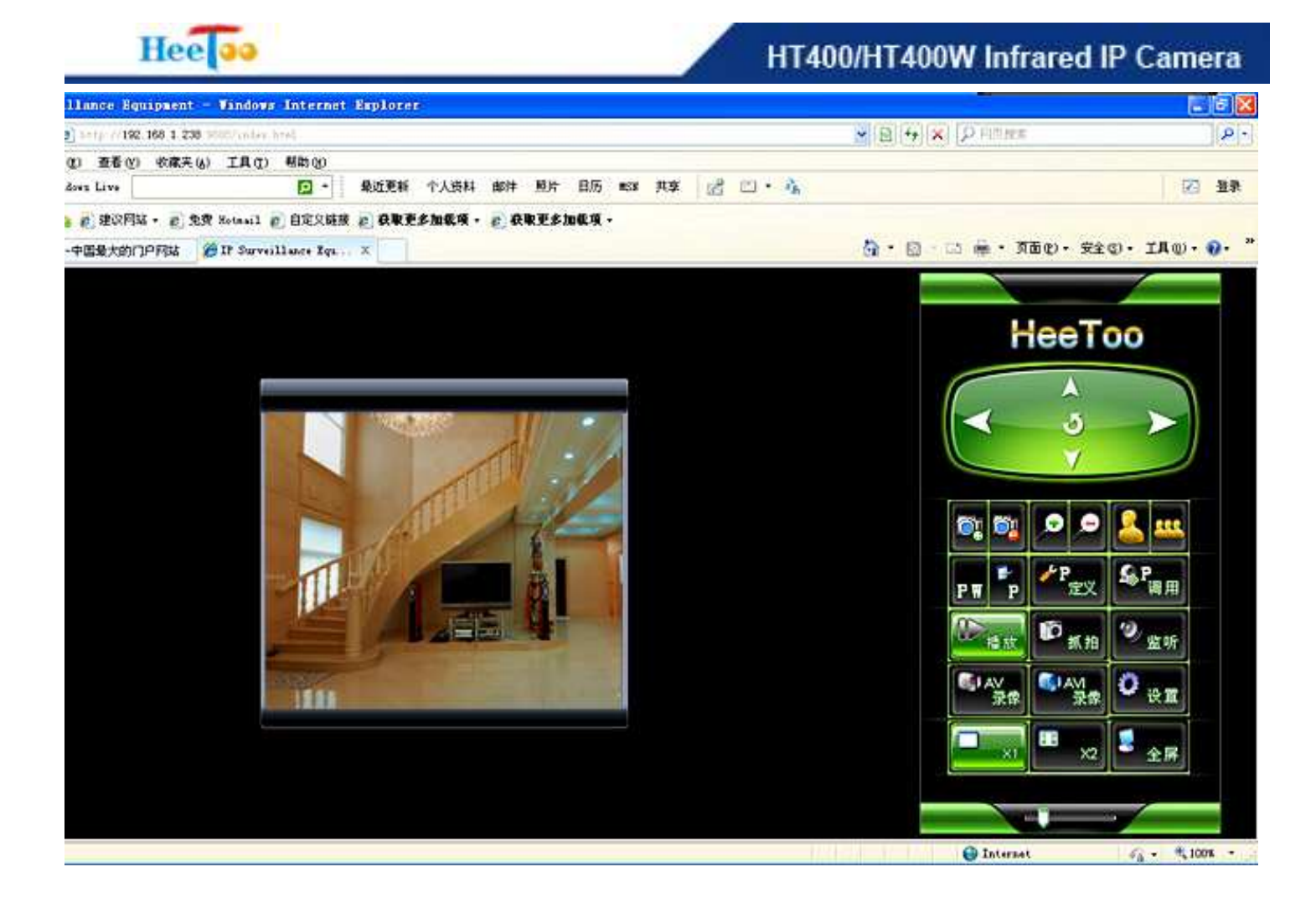

2)单击[设置]按键,请选择菜单基本设置→无线设置,在操作模式选项内选择"基本结构模式 (Infra)"。在无线类型选项内选择"802.11b/g 兼容"。在国家和地区选项内选择"FCC"。在信道选项 内选择"6"。在连接速率选项内选择"auto".在 SSID 菜单栏内输入"HeeToo Server"。在对等模式(Ad-Hoc) 选项内选择"802.11b 11Mbps Only"。在认证模式选项内选择"共享密钥(Shared Key)"。在加密方式 选项内选择"WEP"。在默认 Ked ID 选项内选择"2"。在 WEP Ked ID1 的菜单栏内输入"1971051811"。 在 WEP Ked ID 2 的菜单栏内输入"1971051822"。单击[保存并重启]按键,即可完成配置。如下图所 示。

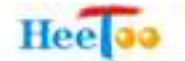

| 基本设置          |                                          |
|---------------|------------------------------------------|
| 操作模式:         | 基本结构模式(Infra) 🛩                          |
| 无线类型:         | 802.11b/g 叢容 🔽                           |
| 国家地区:         | FCC                                      |
| 信道:           | 6 🗸                                      |
| 连接速率:         | Auto 😪                                   |
| SSID:         | HeeToo Server                            |
| 对等模式(Ad-Hoc): | 802.11b 11Mbps Only 📉                    |
| 安全设置          |                                          |
| 以证模式:         | 共享密钥(Shared Key) 👱                       |
| 加密方式:         | WEP 🐱                                    |
| 默认 Key ID:    | 2 🗸                                      |
| WEP Key ID 1: | Hex-10 or 26 characters 💌 1971051811     |
| WEP Key ID 2: | Hex-10 or 26 characters 😒 1971051822     |
|               | an an an an an an an an an an an an an a |

# 步骤 3、配置笔记本电脑无线连接

1)选择 Windows 控制面板→网络和 Internet 连接→无线网络安装向导。弹出无线网络安装向导 配置菜单,如下图所示。

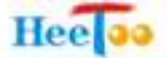

| 💋 网络和 Internet 连接  |          |                                                          |
|--------------------|----------|----------------------------------------------------------|
|                    |          |                                                          |
| 🛃 设置或更改悠的 Internet | 達接       |                                                          |
| 创建一个到您的工作位置        | 无线网络安装向导 |                                                          |
| 没置或更改您的家庭或才        |          | <b>本》集中于体网体会社会员</b>                                      |
| 为家庭或小型办公室设置        | (())     | <b>从</b> 迎使用尤线网络女 <b>表</b> 问守                            |
| 🕑 更改 Tindows 防火増设  |          | 此向导帮助您设置启用安全的无线网络,所有网络中的计算<br>机和设备可以通过无线访问点连接。(这称为无线结构网) |
| 或选择一个排             | 6        |                                                          |
| Taterast 201       |          |                                                          |
| 🔬 网络安装向导           | / •      |                                                          |
| 🐝 无线网络安装向导         |          | 要继续,请单击"下一步"。                                            |
|                    |          |                                                          |
|                    |          |                                                          |
|                    |          | <上一步® 下一步®> 取消                                           |

2)单击[下一步]按键。弹出无线网络创建菜单,在网络名(SSID)菜单栏内输入"HeeToo Server"。 选择手动分配网络密钥选项。如下图所示。

| 6线网络安装向导                           | Σ                                            |
|------------------------------------|----------------------------------------------|
| 为您的无线网络创建名称                        |                                              |
| 提供网络名称,最多 32 个                     | "宇苻。                                         |
| 网络名 (SSID) (E):                    | HeeToo Server                                |
| 自动分配网络密钥(推荐为阻止外部人员访问您)<br>》PA 密钥)。 | i) (A)<br>的网络,Windows 将为网络自动分配安全密钥(也称为 WEP 或 |
| ⊙ 手动分配网络密钥 @)                      |                                              |
| 如果您希望创建自己的<br>项。                   | 密钥或使用旧密铜将新设备添加到现有无线网络,诸选择此                   |
| □使用 WPA 加密,不使用                     | WEP (WPA 比 WEP 更强,但部分设备与 WPA 不兼容)①           |
|                                    | (上一步 @) 下一步 @) 》                             |

3) 单击[下一步]按键。弹出输入无线网络的 WEP,密钥菜单,在网络密钥菜单栏内输入

"1971051811"。并在确认网络密钥菜单栏内再次确认网络密钥"1971051811"。如下图所示。

| 的网络安装向导            |                    |          |
|--------------------|--------------------|----------|
| 输入无线网络的 TEP 密钥     |                    |          |
| WEP (成有线对等保密)密钥公   | 须符合下列条件之一:         |          |
| - 正好 5 或 13 个字符    |                    |          |
| - 正好 10 或 26 个字符,并 | 使用 0-9 和 A-F 之间的字符 |          |
| 长 WEP 密钥更安全。       |                    |          |
| 网络密钥(注):           | *****              | (10 个字符) |
| 确认网络密钥 (0):        | ********           | (10 个字符) |
|                    | ☑ 键入时不显示字符(出)      |          |
| 在向导的最后一页,您可以打      | 印此密钥和其他网络设置以供保存    | 7.       |
|                    |                    |          |
|                    |                    |          |
|                    |                    |          |
|                    | (Colorado and      |          |
|                    | (T-20)             |          |

4) 单击[下一步]按键。选择手动设置网络,如下图所示。

Hee

| 如何消息或回行<br>您想如何设置网络? |                                                           | 4004   |
|----------------------|-----------------------------------------------------------|--------|
| 此向导提供创建无线网络的         | 两种方法。使用闪存驱动器更方便,更安全。                                      |        |
| []                   | ○使用 USB ( 存驱动器 (撒荐) @)                                    |        |
|                      | 使用此方法,您可以创建网络设置并保存到内存部<br>动器。然后使用闪存部动器将更多设备和计算机添<br>加到网络。 |        |
|                      | ● 序动设置网络 (5)                                              |        |
|                      | 使用此方法,您必须分别设置每一台计算机或设<br>备。                               |        |
|                      |                                                           |        |
|                      |                                                           | 10-265 |

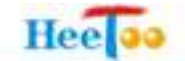

5) 单击[下一步]按键。单击[完成]按键,笔记本电脑的无线配置完成。如下图所示。

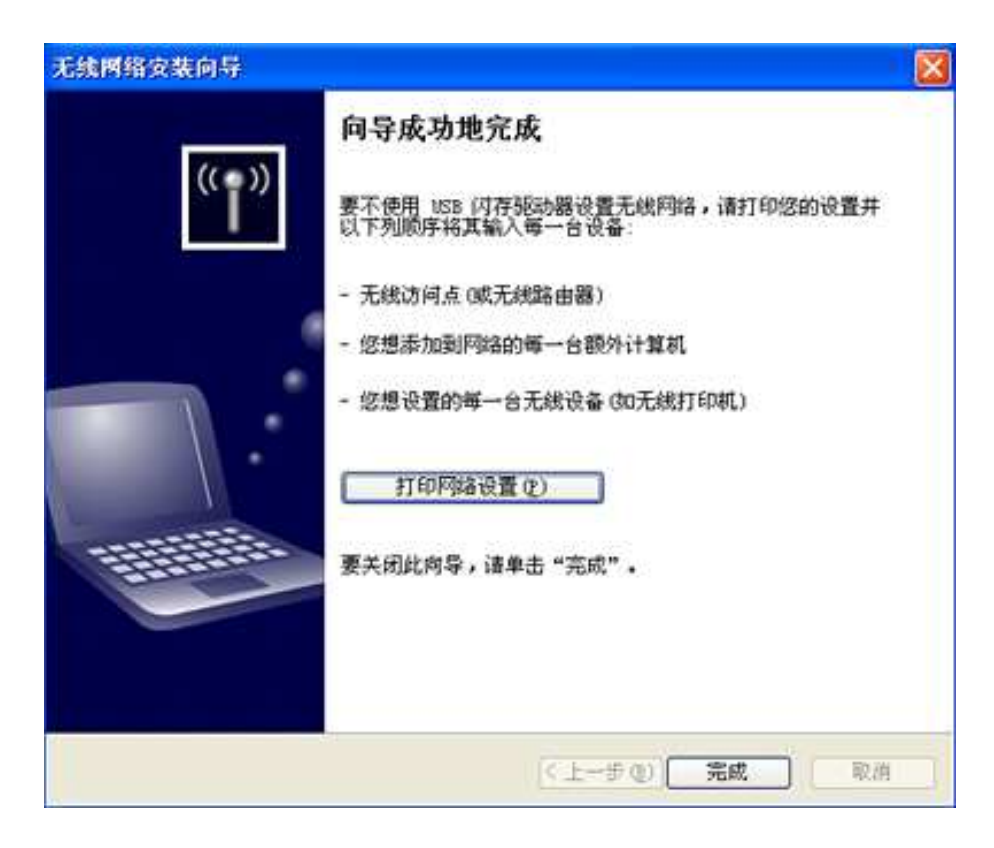